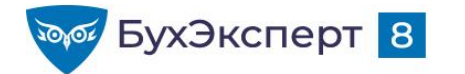

## ЛЕТНИЙ ЗУП З.1 С ЕЛЕНОЙ ГРЯНИНОЙ

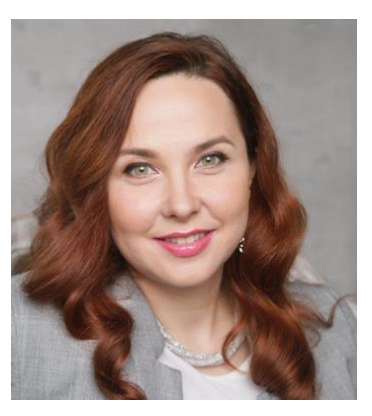

Елена Грянина Главный редактор рубрикатора ЗУП 3.1

#### • 02 июня

- Настройки отчетов ч.1
- 09 июня
  - Настройки отчетов ч.2
- 15 июня
  - Спец.механизмы ЗУП 3.1: подработки, изменение мест работы, обособленные территории, особые условия труда
  - 22 июня
    - Электронные трудовые книжки и отчетность СЗВ-ТД
- 29 июня
  - Настройки видов расчетов ч.1

- 06 июля
  - Настройки видов расчетов ч.2
- 20 июля
  - Реализация различных систем оплаты труда и мотивации
- 20 июля
  - Особые условия труда (вредные условия труда, северные особенности)
- 03 августа
  - Особые категории работников (иностранцы, инвалиды, работники, имеющие детей)
- 10 августа
  - НДФЛ и страховые взносы

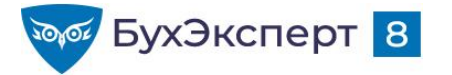

#### @buhexpert8.ru

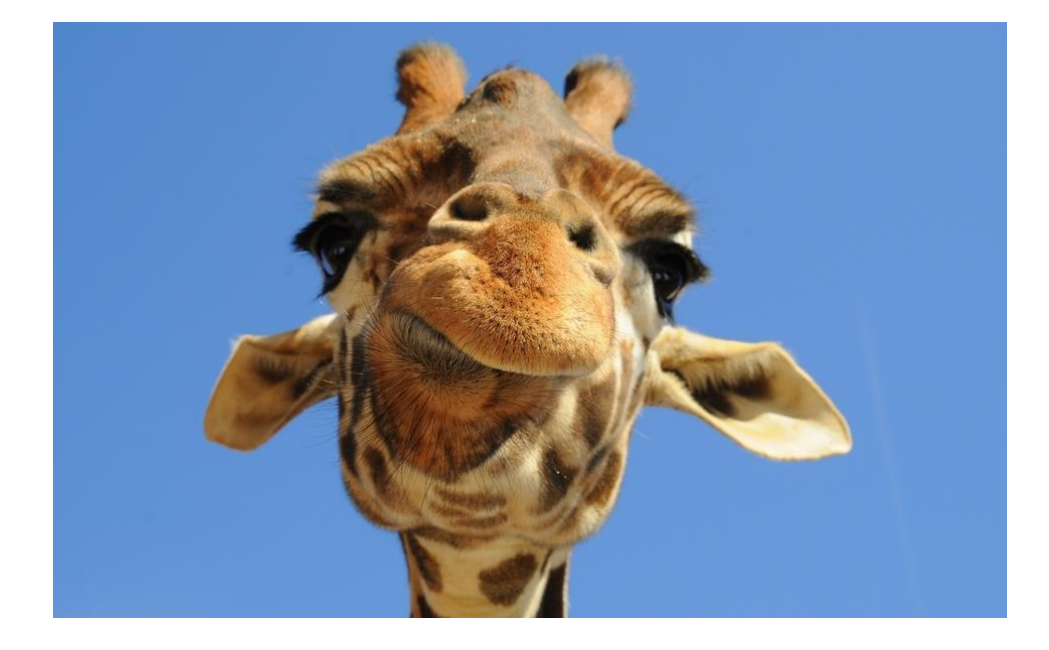

# Настройки отчетов в ЗУП 3.1

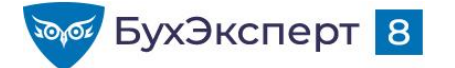

## НАСТРОЙКИ ОТЧЕТОВ В ЗУП 3.1

#### Где искать материалы на БухЭксперт8?

1. У нас есть специальный мини-видеокурс

□ Настройки отчетов в 1С:ЗУП 3 (видеокурс)

... 1С:ЗУП 3 2. Настройки отчетов 3. Отчеты сложной структуры 4. Пользовательские...

Курс записан в 2015 году, пришла пора его обновить... 🙂

Сегодня наш семинар базируется на материалах этого курса с учетом всех изменений 2015 – 2021 гг

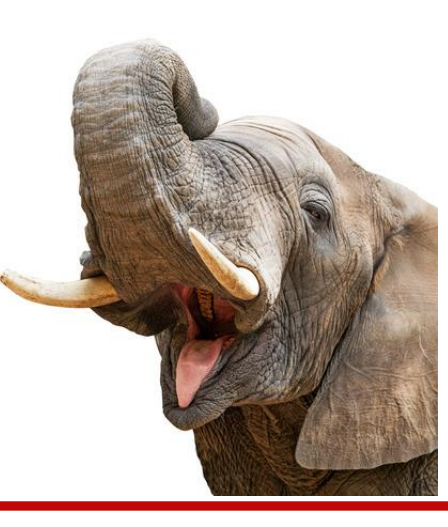

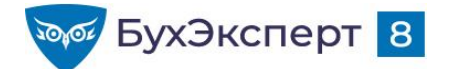

## НАСТРОЙКИ ОТЧЕТОВ В ЗУП 3.1

2. Разбор самых востребованных сложных настроек

Аналитическая отчетность по труду и заработной плате в 1С

#### АНАЛИТИКА ОТЧЕТНОСТИ ПО ТРУДУ И ЗАРАБОТНОЙ ПЛАТЕ

#### ПРИМЕРЫ НАСТРОЕК ОТЧЕТОВ

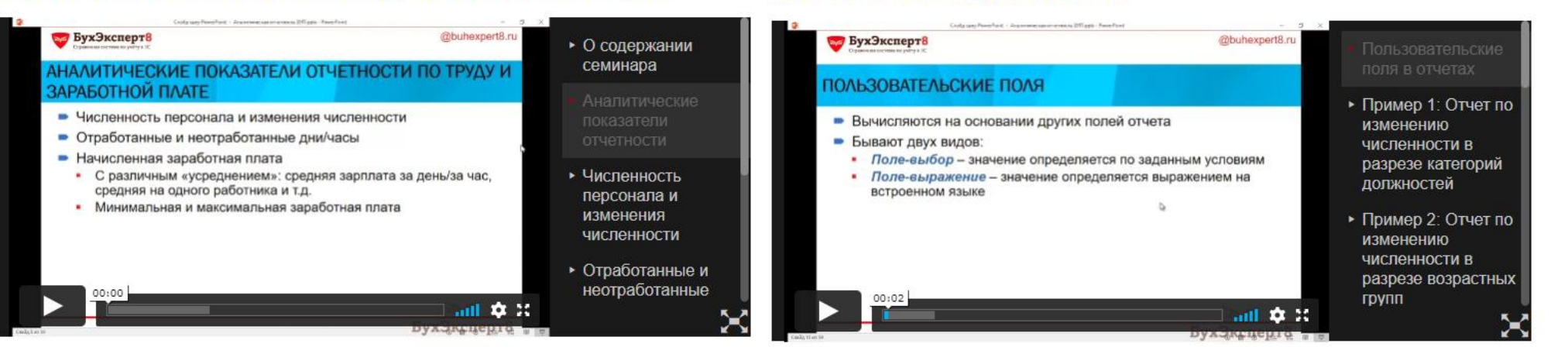

#### СКАЧАТЬ ДОПОЛНИТЕЛЬНЫЕ МАТЕРИАЛЫ

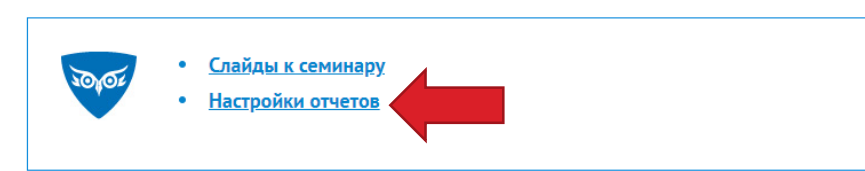

**10 примеров** настроек – для скачивания (для коммерческих подписчиков БухЭксперт8 – ЗУП)

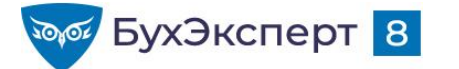

# НАСТРОЙКИ ОТЧЕТОВ В ЗУП 3.1

3. См. рубрики Отчеты по кадровому учету, Отчеты по зарплате

|         |                                                                                                    | 1С ЗУП                                                                                                    |                                                                                                    | × | отчетность                                                                                                    | × |
|---------|----------------------------------------------------------------------------------------------------|----------------------------------------------------------------------------------------------------|----------------------------------------------------------------------------------------------------|---|----------------------------------------------------------------------------------------------------|---|
| Рубрика | <sup>торы</sup><br>1С Бухгалтерия<br>1С ЗУП<br>Законодательство<br>Семинары<br>Вопросы пользователей<br>Аттестации<br>Изменения 2021<br>Купить полный доступ | 1С ЗУП<br>ТЕМЫ<br>Отчетность ><br>Прямая выплата пособий из<br>ФСС<br>Антикарантин<br>ЭТК и учет для ПФР ><br>Возможности и настройки ><br>ЗУП<br>Аванс и зарплата ><br>Оргструктура и штатное ><br>расписание<br>Плановые начисления и ><br>ФОТ<br>Системы оплаты труда ><br>Графики работы и учет > | Учет отдельных категорий ><br>работников<br>Настройки видов расчетов ><br>Переход на 1С:ЗУП 3 ><br>НАЧИСЛЕНИЯ<br>Основная оплата (оклад, ><br>тариф, сделка)<br>Доплаты и надбавки ><br>Оплата праздничных и ><br>сверхурочных<br>Отпуска, командировки и ><br>другие неявки<br>Больничные и пособия ><br>Премии > | × | Отчетность по НДФЛ<br>Отчетность по страховым взносам<br>Отчетность для ПФР<br>Статистическая отчетность<br>Отчеты по кадровому учету<br>Отчеты по зарплате | × |
| ò       | Активировать демо                                                                                                    | <br>времени                                                                                                    | Разовые выплаты >                                                                                                    |   |                                                                                                    |   |
|         |                                                                                                    | Учет сотрудников ><br>Отпуска и командировки >                                                                                                    | Компенсации ><br>Удержания >                                                                                                    |   |                                                                                                    |   |

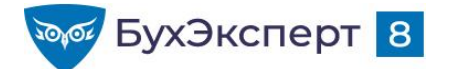

## ΠΡΟΓΡΑΜΜΑ ЭΦИΡΑ

#### • Основные настройки – изучаем сегодня

- Система отчетов в ЗУП 3.1
- Работа с отчетом
- Настройка шапки отчета
- Работа со сформированным отчетом
- Работа с вариантами отчетов
- Структура отчета
- Поля отчета
- Параметры
- Отбор
- Сортировка
- Оформление
- Дополнительные настройки
- Продвинутые настройки следующий эфир

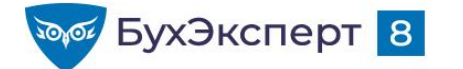

@buhexpert8.ru

## ОТЧЕТЫ В ЗУП З.1

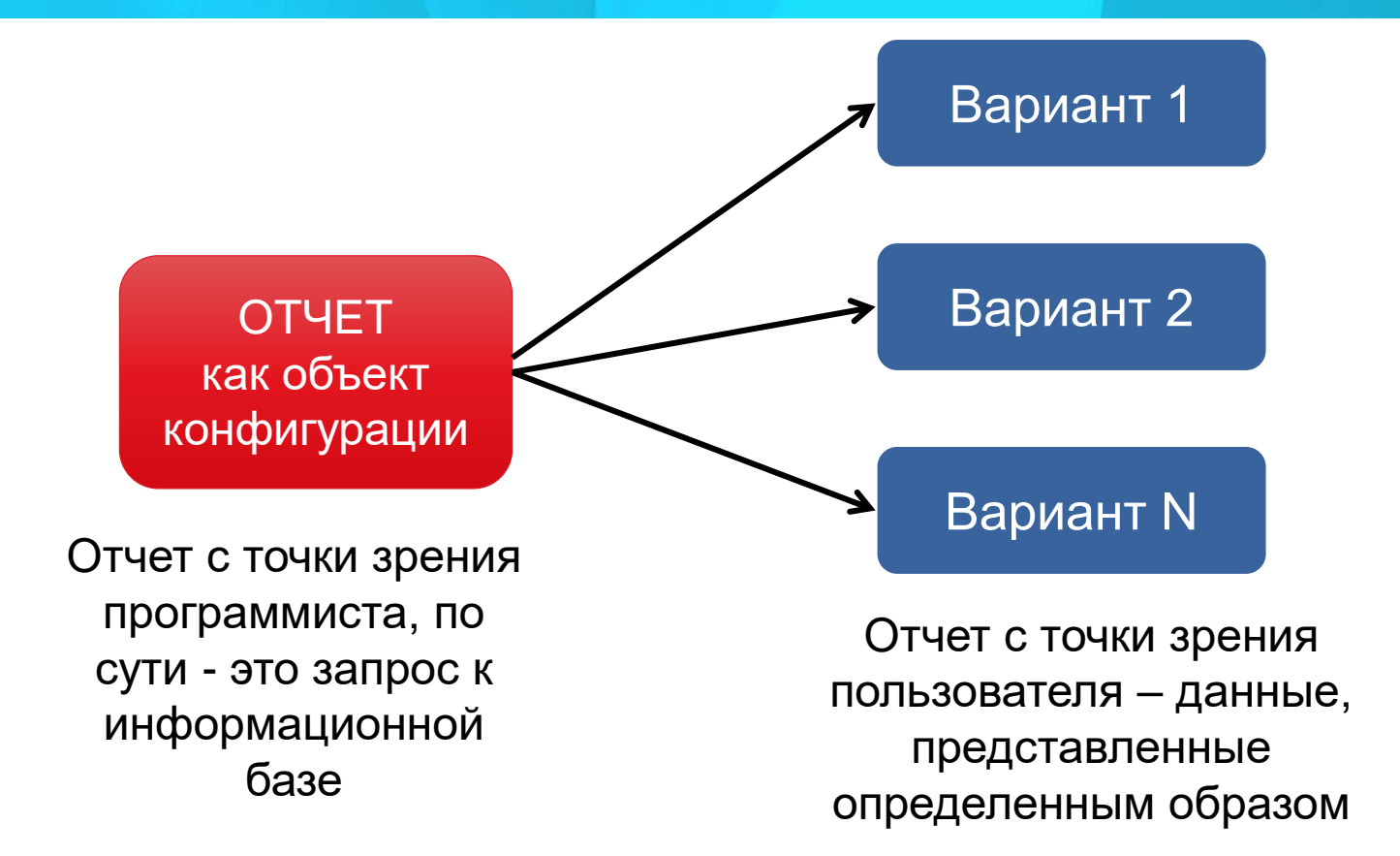

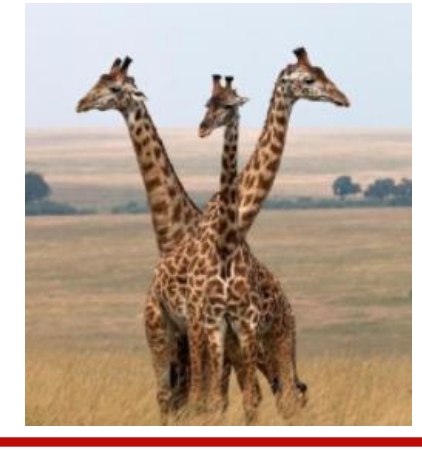

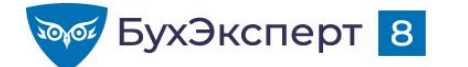

## ΠΑΗΕΛЬ ΟΤΥΕΤΟΒ

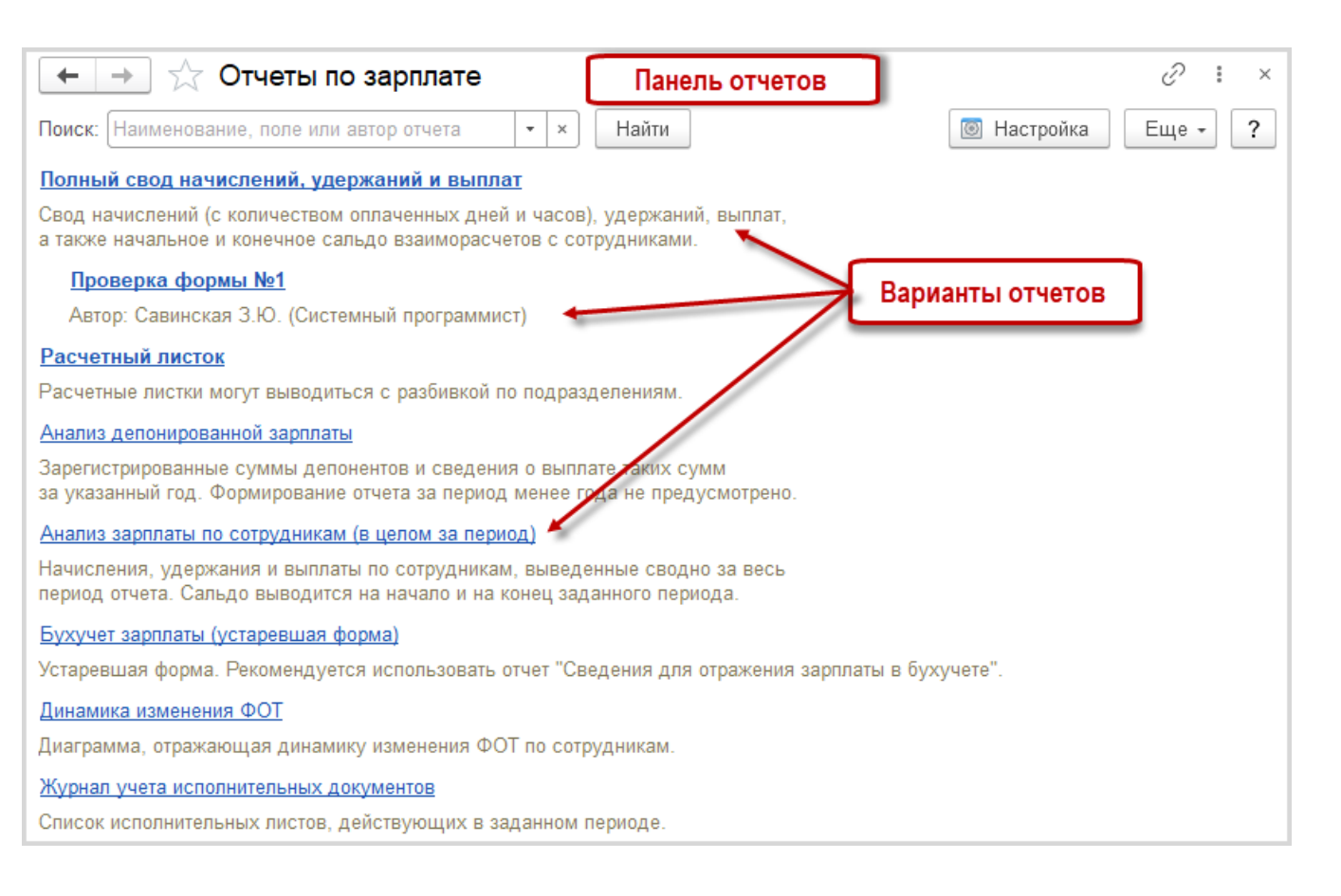

- Как сделать список отчетов компактнее
- Как настроить быстрый доступ к отчету
- Как разместить отчет в определенном разделе

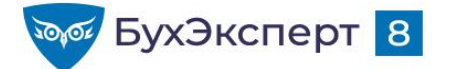

## ОСНОВНЫЕ КАДРОВЫЕ ОТЧЕТЫ

#### Отчеты по штатному расписанию

- Анализ штатного расписания
- Начисления позиций штатного расписания
- Изменение штатного расписания

#### Отчеты по кадровому составу

- Штатные сотрудники
- Численность и текучесть кадров
- Кадровые изменения
- Договорники

#### • Отчеты по отсутствиям

- Отсутствия сотрудников
- Остатки отпусков
- Фактические отпуска

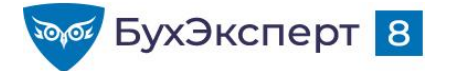

## ОТЧЕТ ПО ЗАРПЛАТЕ, ВЫПЛАТАМ, НАЛОГАМ И ВЗНОСАМ

#### • Отчеты по зарплате

- Табель учета рабочего времени (Т-13)
- Анализ зарплаты по сотрудникам (свод, расчетная ведомость, расчетный листок)
- Анализ ФОТ
- Сведения для отражения зарплаты в бухучете

#### Отчеты по выплатам

- Задолженность по зарплате
- Незарплатные доходы

#### Отчеты по налогам и взносам

- Анализ взносов в фонды
- Анализ НДФЛ
- Налоги и взносы (кратко)

○ Настройка отчета для анализа времени на основании типового отчета «Табель Т-13»

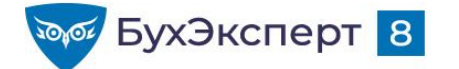

@buhexpert8.ru

## УНИВЕРСАЛЬНЫЙ ОТЧЕТ

- Универсальный отчет позволяет вывести информацию из любого справочника, документа, регистра
  - По-умолчанию размещается в разделе Все разделы

| 🗲 🔶 ☆ Универсальный отчет: Регистр накопления "Авансовые платежи иностранцев по НДФЛ" - таблица "Ос     | T 🗏 🖨 🗔 🖉 🕴 ×      |
|----------------------------------------------------------------------------------------------------|--------------------|
| Период: 01.01.2021 🗎 – 31.12.2021 🗎 🗍 🖪 Регистр накопления 🔹 Авансовые платежи иностранцев по НДФЛ 🔹 Он | статки и обороты 🔹 |
| Сформировать Настройки 🛱 - Найти 🞼 ゛ 🖶 🗟 🔚 🖾 - 0 Σ -                                                    | Еще - ?            |
| Изменились настройки. Нажмите "Сформировать" для получения отчета.                                      | Â                  |

Как Расчетчику добавить возможность работать с «Универсальным отчетом»?

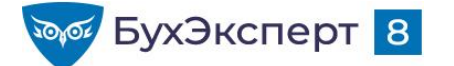

## РАБОТА С ОТЧЕТОМ

| формироват<br>Ан<br>Ор<br>Подр<br>Сотр<br>Умчен<br>Эмичен         | настройки<br>Нализ зарп<br>оганизация<br>риод<br>празделение<br>трудник<br>енко Николай Викторович | найти<br>Латы по со<br>Крон-Ц<br>Май 202<br>Сальдо на<br>начало месяца<br>8 700,00 | ца іта<br>Труд<br>?1<br>Отраб<br>Дней | отано             | ам (в            | цело                | о <u>Σ</u> .<br>ом за пери          | 10д)                            |                                                                 | Еще 🕶    |
|-------------------------------------------------------------------|----------------------------------------------------------------------------------------------------|------------------------------------------------------------------------------------|---------------------------------------|-------------------|------------------|---------------------|-------------------------------------|---------------------------------|-----------------------------------------------------------------|----------|
| Подр<br>Подр<br>Сотр<br>Умчен<br>Эмчен<br>Базин<br>Булат<br>Минче | ариод<br>аразделение<br>грудник<br>енко Николай Викторович                                         | Май 202<br>Сальдо на<br>начало месяца<br>8 700,00                                  | <b>21</b><br>Отраб<br>Дней            | отано             |                  |                     |                                     |                                 |                                                                 |          |
| Сотр<br>Умчен<br>Базин<br>Булат<br>Минче                          | грудник<br>енко Николай Викторович                                                                 | начало месяца<br>8 700,00                                                          | Дней                                  |                   | Не отра          | ботано              | Всего                               | Всего                           | Сальдо на                                                       |          |
| Булат<br>Минче                                                    | оводство<br>ин Антон Владимирович                                                                  | 8 700,00<br>-6 039,46<br>-6 039.46                                                 | 35                                    | Часов<br>280<br>8 | Дней<br>22<br>18 | Часов<br>176<br>144 | начислено<br>147 550,61<br>3 684.21 | удержано<br>19 377,00<br>544.00 | конец месяца<br>8 700,00<br>8 700,00<br>123 634,15<br>-2 399,25 |          |
|                                                                   | не Настройки отче                                                                                  | та "Анализ зарплат<br><sub>Структура</sub>                                         | ы по с                                | отрудни           | кам (в ц         | елом за             | период)"                            | Настройки отч                   | ета                                                             | : _ ×    |
|                                                                   | Период:<br>Организация:                                                                            |                                                                                    | 01.05.<br>Крон-I                      | 2021 (б<br>Ц      | ă − <u>31.0</u>  | 5.2021              | Сотру                               | дники:                          | ]                                                               | Іодбор 🖺 |
|                                                                   | Подразделение н                                                                                    | на конец периода (в группе)                                                        | :                                     |                   |                  | Под                 | т<br>бор 🛱                          |                                 |                                                                 |          |
|                                                                   |                                                                                                    |                                                                                    |                                       |                   |                  |                     |                                     |                                 |                                                                 |          |
|                                                                   |                                                                                                    |                                                                                    |                                       |                   |                  |                     | į L                                 |                                 |                                                                 |          |

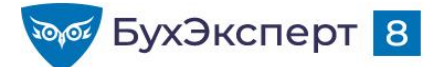

# НАСТРОЙКА ШАПКИ ОТЧЕТА

| Отборы 🚉 Поля и сортировки 🖌 Оформл                                    | пение 📴 Структура        |                                 |                                         |
|------------------------------------------------------------------------|--------------------------|---------------------------------|-----------------------------------------|
| 🕽 Добавить отбор 🛛 🔕 🛧 🜩 📝                                             | Показывать 👻             |                                 | Еще -                                   |
| Поле                                                                   | Условие                  | Значение                        | ★ Заголовок                             |
| ⊝ 🟦 Параметры                                                          |                          |                                 |                                         |
| Период                                                                 |                          | 01.05.2021 - 31.05.2021         | ★ Период                                |
| Разбивать по подразделениям                                            |                          | Нет                             | 🗙 Разбивать по подразд                  |
| Первый номер                                                           |                          | 0                               | 🗙 Первый номер                          |
| Ответственный                                                          |                          |                                 | 🗙 Ответственный                         |
| 🗢 🔟 Отборы                                                             |                          |                                 | 12 <u></u>                              |
| Организация                                                            | Равно                    | Крон-Ц                          | ★ Организация                           |
| Подразделение на конец периода                                         | В группе                 |                                 | В шапке отчета                          |
| Должность                                                              | В списке                 |                                 | 👆 Только флажок в шапке отчета          |
| Физическое лицо                                                        | В списке                 |                                 | <ul> <li>В настройках отчета</li> </ul> |
| 🗹 Группа                                                               | Не в списке              | Начальное сальдо по б           | Полько флажок в настройках отч          |
| В отчете имеются вложенные отборы, которые                             | можно настроить на стран | нице Структура.                 | Х Не показывать                         |
| в отчете имеются вложенные отборы, которые<br>д: Простой Расширенный ? | можно настроить на стран | нице структура.<br>Закрыть и со | формировать Закрыть ?                   |

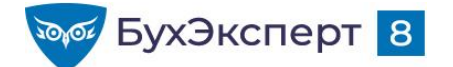

### РАБОТА СО СФОРМИРОВАННЫМ ОТЧЕТОМ

| +      | 🔸 📩 Анализ зарплаты і                                                                                                    | по сотрудникам (                                                                      | в цело                                 | м за пер                          | риод)                              |                                        |                                                           | Ľ                                                    | . @ Q ? : ×                                                                               |
|--------|----------------------------------------------------------------------------------------------------|---------------------------------------------------------------------------------------|----------------------------------------|-----------------------------------|------------------------------------|----------------------------------------|-----------------------------------------------------------|------------------------------------------------------|-------------------------------------------------------------------------------------------|
| Период | : 01.05.2021 🖻 – 3<br>анизация: Крон-Ц                                                                                                    | 1.05.2021                                                                             |                                        |                                   | Выводить<br>Разворач<br>начислени  | отчет по со<br>ивать по<br>иям и удер» | отрудникам<br>каниям                                      |                                                      | [Euro] 2                                                                                  |
|        | Анализ зарпл                                                                                                    | аты по со                                                                             | труд                                   | цника                             | ам (в                              | целс                                   | ом за пери                                                | 10д)                                                 | Ĵ                                                                                         |
|        | Организация<br>Период                                                                                                    | Крон-Ц<br>Май 202                                                                     | 21                                     |                                   |                                    |                                        |                                                           |                                                      |                                                                                           |
|        | Организация<br>Период<br>Подразделение                                                                                                    | Крон-Ц<br>Май 202<br>Сальдо на                                                        | 2 <b>1</b><br>Отрабо                   | отано                             | Не отра                            | ботано                                 | Всего                                                     | Всего                                                | Сальдо на                                                                                 |
| Ē      | Организация<br>Период<br>Подразделение<br>Сотрудник                                                                                                    | Крон-Ц<br>Май 202<br>Сальдо на<br>начало месяца                                       | <b>21</b><br>Отрабо<br>Дней            | <b>отано</b><br>Часов             | <b>Не отра</b><br>Дней             | <b>ботано</b><br>Часов                 | Всего<br>начислено                                        | Всего<br>удержано                                    | Сальдо на<br>конец месяца                                                                 |
|        | Организация<br>Период<br>Подразделение<br>Сотрудник                                                                                                    | Крон-Ц<br>Май 202<br>Сальдо на<br>начало месяца<br>8 700,00                           | <b>Отрабо</b><br>Дней                  | <b>отано</b><br>Часов             | <b>Не отра</b><br>Дней             | <b>ботано</b><br>Часов                 | Всего<br>начислено                                        | Всего<br>удержано                                    | Сальдо на<br>конец месяца<br>8 700,00                                                     |
|        | Организация<br>Период<br>Подразделение<br>Сотрудник<br>Умченко Николай Викторович                                                                       | Крон-Ц<br>Май 202<br>Сальдо на<br>начало месяца<br>8 700,00<br>8 700,00               | <b>Отрабо</b><br>Дней                  | <b>отано</b><br>Часов             | <b>Не отра</b><br>Дней             | <b>ботано</b><br>Часов                 | Всего<br>начислено                                        | Всего<br>удержано                                    | Сальдо на<br>конец месяца<br>8 700,00<br>8 700,00                                         |
|        | Организация<br>Период<br>Подразделение<br>Сотрудник<br>Умченко Николай Викторович<br>Руководство                                                        | Крон-Ц<br>Май 202<br>Сальдо на<br>начало месяца<br>8 700,00<br>-6 039,46              | 21<br>Отрабо<br>Дней<br>35             | отано<br>Часов<br>280             | <b>Не отра</b><br>Дней<br>22       | <b>ботано</b><br>Часов<br>176          | Всего<br>начислено<br>147 550,61                          | Всего<br>удержано<br>19 377,00                       | Сальдо на<br>конец месяца<br>8 700,00<br>8 700,00<br>123 634,15                           |
|        | Организация<br>Период<br>Подразделение<br>Сотрудник<br>Умченко Николай Викторович<br>Руководство<br>Базин Антон Владимирович                            | Крон-Ц<br>Май 202<br>Сальдо на<br>начало месяца<br>8 700,00<br>-6 039,46<br>-6 039,46 | 21<br>Отрабо<br>Дней<br>35<br>1        | отано<br>Часов<br>280<br>8        | <b>Не отра</b><br>Дней<br>22<br>18 | ботано<br>Часов<br>176<br>144          | Всего<br>начислено<br>147 550,61<br>3 684,21              | Всего<br>удержано<br>19 377,00<br>544,00             | Сальдо на<br>конец месяца<br>8 700,00<br>8 700,00<br>123 634,15<br>-2 399,25              |
|        | Организация<br>Период<br>Подразделение<br>Сотрудник<br>Умченко Николай Викторович<br>Руководство<br>Базин Антон Владимирович<br>Булатов Игорь Виленович | Крон-Ц<br>Май 202<br>Сальдо на<br>начало месяца<br>8 700,00<br>-6 039,46<br>-6 039,46 | <b>Отрабо</b><br>Дней<br>35<br>1<br>19 | отано<br>Часов<br>280<br>8<br>152 | <b>Не отра</b><br>Дней<br>22<br>18 | <b>ботано</b><br>Часов<br>176<br>144   | Всего<br>начислено<br>147 550,61<br>3 684,21<br>75 000,00 | Всего<br>удержано<br>19 377,00<br>544,00<br>9 815,00 | Сальдо на<br>конец месяца<br>8 700,00<br>8 700,00<br>123 634,15<br>-2 399,25<br>65 685,00 |

#### С Настройка колонтитулов отчетов (ЗУП 3.1.10.110)

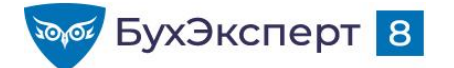

#### РАБОТА СО СФОРМИРОВАННЫМ ОТЧЕТОМ

| Период: 01.05.2021                              | · 31.05.2021  |       |       | <b>~</b>   | Выводить                 | отчет по сотр            | удни        | кам                      |                  |   |
|-------------------------------------------------|---------------|-------|-------|------------|--------------------------|--------------------------|-------------|--------------------------|------------------|---|
| ✓ Организация: Крон-Ц                           |               |       |       | •          | ) Разворачи<br>начислени | івать по<br>іям и удержа | ниям        |                          |                  |   |
| Сформировать Настрой                            | ки 💼 🗸 Наі    | і́ти  |       | <b>e a</b> |                          | •                        |             | 19 <b>Σ</b> -            | Еще              | · |
|                                                 |               |       |       |            |                          |                          | ►           | Сформировать             | F5               | Т |
| Анализ зарпл                                    | аты по со     | труд  | цника | ам (в      | цело                     | ом за                    |             | Формировать сразу        |                  |   |
|                                                 |               |       |       |            |                          |                          | 6           | Настройки                |                  |   |
| Организация                                     | Крон-Ц        |       |       |            |                          |                          | T           | Изменить условия отборов |                  |   |
| Период                                          | Май 202       | 21    |       |            |                          |                          |             | Стандартные настройки    |                  |   |
| Подразделение                                   | Сальдо на     | Отраб | отано | Не отра    | ботано                   | Всего                    | Ē           | Варианты отчета          | •                |   |
| Сотрудник                                       | начало месяца | Дней  | Часов | Дней       | Часов                    | начисле                  |             | Прочее                   | •                |   |
| ( H X B                                         | 8 700,00      |       |       |            |                          |                          | 0           | 11-8                     | 044              | - |
| /мченко Николай Викторович                      | 8 700,00      | 25    | 200   | 22         | 476                      |                          | ų           | Наити                    | Ctrl+F           |   |
| Гуководство<br>Базин Антон Впадимирович         | -6 039,46     |       | 200   | 18         | 144                      |                          | ↓:≣         | Развернуть все группы    | Ctrl+Shift+Num + |   |
| Булатов Игорь Виленович                         | 0 000,10      | 19    | 152   |            |                          |                          | <b>†</b> := | 0                        | 011011011011     |   |
| Минчев Аристотель Борисович                     |               | 15    | 120   | 4          | 32                       |                          | 1-          | Свернуть все группы      | Ctri+Sniπ+Num -  |   |
| Управление бухгалтерского учета<br>и отчетности |               | 76    |       | Зафиксир   | ровать табли             | щу                       |             | Таблица                  | •                |   |
| < (C)                                           |               |       | Ĩŧ    | Отобража   | ать группы               |                          | 0           | Печать                   | Ctrl+P           | - |
|                                                 |               |       | ĘØ.   | Редактир   | ование                   |                          | ⊕           | Параметры страницы       |                  |   |
|                                                 |               |       |       |            |                          |                          | H           | Сохранить                | Ctrl+S           |   |
|                                                 |               |       |       |            |                          |                          | $\boxtimes$ | Отправить                | ۱.               |   |
|                                                 |               |       |       |            |                          |                          | Σ           | Рассчитать               | •                |   |
|                                                 |               |       |       |            |                          |                          |             | Права пользователей      |                  |   |
|                                                 |               |       |       |            |                          |                          | ٠           | Открыть новое окно       |                  |   |
|                                                 |               |       |       |            |                          |                          |             |                          |                  |   |
|                                                 |               |       |       |            |                          |                          | 0           | Изменить форму           |                  |   |

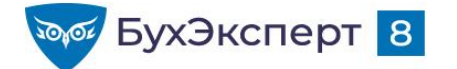

#### РАБОТА СО СФОРМИРОВАННЫМ ОТЧЕТОМ

| 🗕 🕂 Анализ зарпл                                | аты   | по сотрудн   | никам (в    | целом | за период)                               |       |       |                    |                       | <i>ତ</i> : | × |
|-------------------------------------------------|-------|--------------|-------------|-------|------------------------------------------|-------|-------|--------------------|-----------------------|------------|---|
| Период: 01.05.2021 📾                            | ] – [ | 31.05.2021   | <b> </b>    |       | 🗹 Выводить отчет по сот                  | рудні |       | <u>Ф</u> айл       |                       | Þ          |   |
| Организация: Крон-Ц                             |       |              |             |       | Разворачивать по<br>начислениям и удержа | аниям | 1     | <u>П</u> равка     |                       | •          |   |
|                                                 |       | Зафиксирова  | ть таблицу  |       | Вид                                      | •     |       | Таблица            |                       | •          | Ļ |
| Сформировать Настроики.                         |       | Отображать с | етку        |       | Форматирование                           | ►     |       | Окно               |                       | ×          | E |
|                                                 | E     | Отображать з | аголовки    |       | Группы                                   | ►     | Ð,    | Изменить масштаб   |                       |            |   |
| Апализ зарпла                                   | Īt    | Отображать г | руппы       |       | Имена                                    | •     |       | Информация для тех | нического специалиста |            |   |
| Организация                                     |       | Редактирован | ние         |       | Настройки печати                         | ►     |       |                    |                       |            |   |
| Период                                          | E     | Отображать п | римечания   |       | Рисунки                                  | ►     |       |                    |                       |            |   |
| •                                               |       | Черно-белый  | просмотр    |       | Выравнивание                             | ►     |       |                    |                       |            |   |
| Подразделение С                                 | 2     | Devenue      |             |       | Размер                                   | •     |       | Всего              | Сальдо на             |            |   |
| Сотрудник •                                     | li    | Режим просм  | огра страни | лц    |                                          |       |       | удержано           | конец месяца          |            |   |
|                                                 |       | Масштаб      |             | •     | Распределить                             | •     |       |                    | 8 700,00              |            |   |
| Умченко Николай Викторович                      |       | 0,00,00      |             |       | Порядок                                  |       |       |                    | 8 700,00              |            |   |
| Руководство                                     |       | -6 039,46    | 35          | 280   | Порядок                                  |       | 0,61  | 19 377,00          | 123 634,15            |            |   |
| Базин Антон Владимирович                        |       | -6 039,46    | 1           | 8     | Примечания                               | •     | 4,21  | 544,00             | -2 399,25             |            |   |
| Булатов Игорь Виленович                         |       |              | 19          | 152   |                                          |       | 0,00  | 9 815,00           | 65 685,00             |            |   |
| Минчев Аристотель Борисович                     |       |              | 15          | 120   | Встроенные таблицы                       | •     | 6,40  | 9 018,00           | 60 348,40             |            |   |
| Управление бухгалтерского учета<br>и отчетности |       |              | 76          | 608   | Ячейки                                   | •     | -0,00 | 28 860,00          | 193 140,00            | ,          |   |

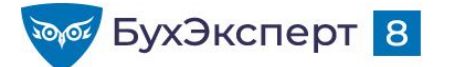

## РАСШИФРОВКА ЗНАЧЕНИЯ В ЯЧЕЙКЕ

| 🔶 🔶 🏠 Анализ зар              | платы по сотрудникам (в целом за период)                            |                      |              |
|-------------------------------|---------------------------------------------------------------------|----------------------|--------------|
| ериод: 01.05.2021             |                                                                     | уудникам             |              |
| Организация: Крон-Ц           | Разворачивать по<br>начислениям и удержа                            | мкин                 |              |
| Сформировать Настройн         | и 👘 • Найти 🎼 🎁 🖨 📓 📟 •                                             | 147 550,61 Σ -       | Еще - ?      |
| Анализ зарпла                 | аты по сотрудникам (в целом за                                      | период)              | ĺ            |
| Организация                   | Крон-Ц                                                              |                      |              |
| Териод                        | Май 2021                                                            |                      |              |
| Тодразделение                 | Сальдо на Отработано Не отработано Всего                            | Всего                | Сальдо на    |
| отрудник                      | начало месяца Дней Часов Дней Часов начисле                         | но удержано          | конец месяца |
| ководство                     | -6 039,46 35 280 22 176                                             | 147 550,61 19 377,00 | 0 123 634,15 |
| зин Антон Владимирович        | -6 039,46 1 8 18 144                                                | 3 684,21 544,00      | 0 -2 399,25  |
| латов игорь Виленович         | D. Gan and                                                          |                      | 0 65 685,00  |
| пчев Аристотель Ворисович     | выоор поля                                                          | : U X 00             | 193 140 00   |
| равление бухгалтерского учета |                                                                     |                      | 155 140,00   |
| равление бухгалтерского       | Доступные поля                                                      | 0 56 985.00          |              |
| ета и отчетности              | ⊕ Вид расчета                                                       |                      |              |
|                               |                                                                     |                      | •            |
|                               | — Год                                                               |                      |              |
|                               | 🕀 🚍 Лата начала                                                     |                      |              |
|                               |                                                                     |                      |              |
|                               | Э Дата окончания                                                    |                      |              |
|                               | Э — Дата увольнения                                                 |                      |              |
|                               | ⊕ = Документ основание                                              |                      |              |
|                               | 🛞 🛥 Должность                                                       |                      |              |
|                               | 🐵 🛥 Должность на конец периода                                      |                      |              |
|                               | <ul> <li>Должность основного сотрудника на конец периода</li> </ul> |                      |              |
|                               | — Значение                                                          |                      |              |
|                               | — Имя                                                               |                      |              |
|                               | 😑 😑 Личные данные                                                   |                      |              |
|                               | 🐵 🖻 Владение языками                                                |                      | (            |
|                               | = Возраст                                                           |                      |              |
|                               | 🐵 😑 Документ удостоверяющий личность                                |                      |              |
|                               | — Колицоство дотой                                                  |                      |              |
|                               | Выб                                                                 | рать Отмена ?        |              |

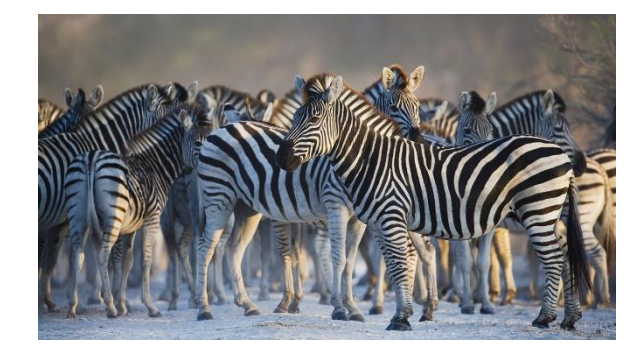

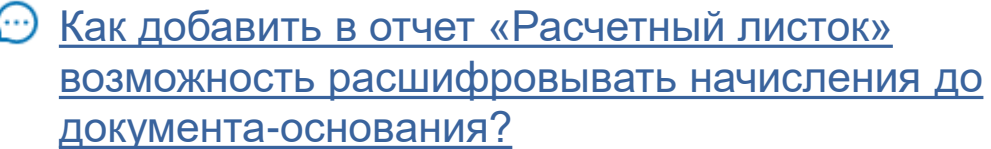

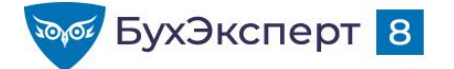

## РАБОТА С ВАРИАНТАМИ ОТЧЕТОВ

- Как сохранить понравившийся вариант отчета?
- Как в сохраненном варианте отчета изменить доступность отчета для пользователей?
- 💬 Как подключить настройки отчетов
- <u>С Новые возможности при работе с вариантами отчетов (ЗУП 3.1.12)</u>

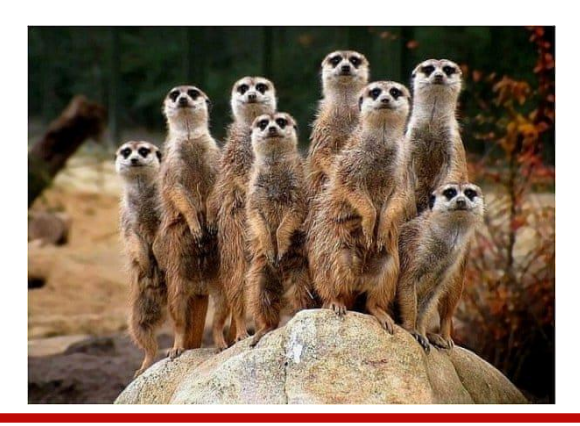

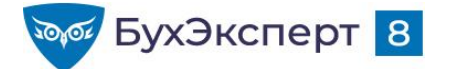

# НАСТРОЙКА ОТЧЕТА

- «Обычная» настройка кнопка Настройка…
  - **Простая** можно только задать значения параметров, значения отборов
  - Расширенная можно управлять настройками: менять поля, структуру отчета, добавлять отборы, сортировки
- «Продвинутая» настройка изменение любых настроек отчета
  - Еще Прочее Изменить вариант отчета
- Быстрая донастройка сформированного отчета
  - Нажатие на заголовок колонки таблицы сортировка, фильтры и другие действия по этой колонке
  - Контекстное меню заголовка таблицы вставка/перемещение/скрытие/переименование колонки, вставка группировки и другие действия
  - Контекстное меню ячейки таблицы фильтр по значению / условию, сортировка, оформление

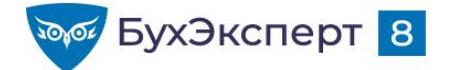

# ЭЛЕМЕНТЫ НАСТРОЙКИ

- Структура отчета
- Поля отчета
- Параметры
- Отбор
- Сортировка
- Оформление
- Дополнительные настройки

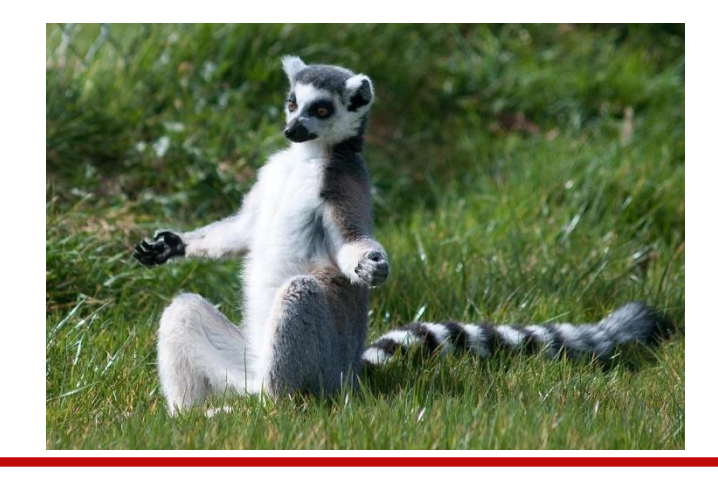

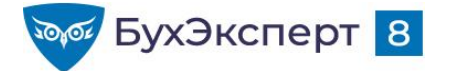

## СТРУКТУРА ОТЧЕТА: СПИСОК С ГРУППИРОВКАМИ

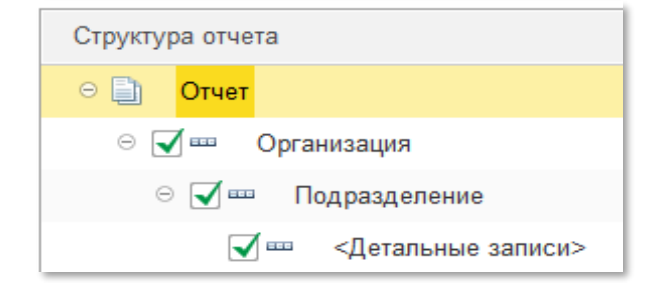

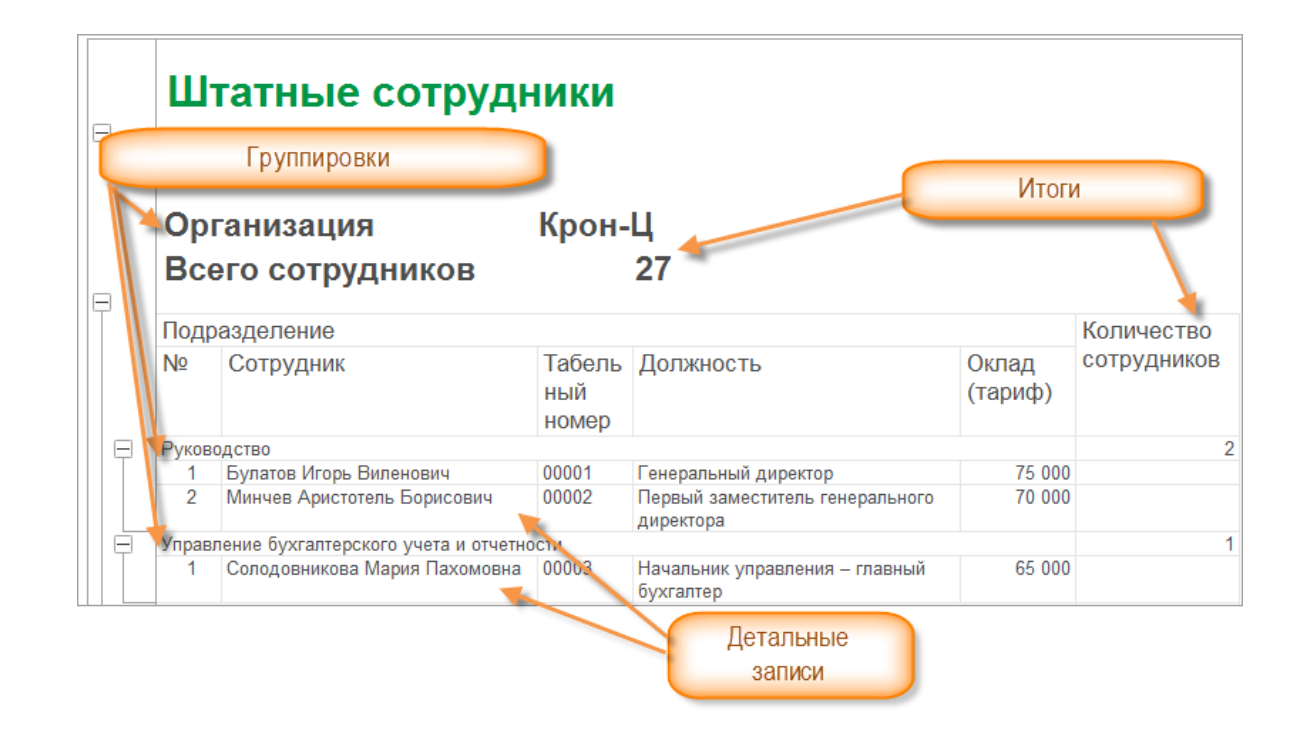

• Как в отчете «Анализ взносов в фонды» данные вывести в разрезе сотрудников?

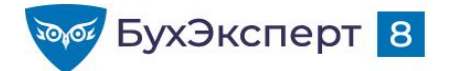

 Сформировать список сотрудников организации с группировкой по должностям

| _ | Организация<br>Всего сотрудников       | Крон-Ц<br>30                                        |                    |
|---|----------------------------------------|-----------------------------------------------------|--------------------|
| Γ | Должность                              |                                                     |                    |
|   | Сотрудник                              | Подразделение                                       | Табельный<br>номер |
|   | Генеральный директор                   |                                                     |                    |
|   | Булатов Игорь Виленович                | Руководство                                         | 00001              |
| Ę | Первый заместитель генерального директ | ора                                                 |                    |
|   | Базин Антон Владимирович               | Руководство                                         | 00013              |
|   | Минчев Аристотель Борисович            | Руководство                                         | 00002              |
| Ę | Начальник управления – главный бухгалт | ep                                                  |                    |
|   | Солодовникова Мария Пахомовна          | Управление бухгалтерского учета и<br>отчетности     | 00003              |
| E | Начальник управления                   |                                                     |                    |
|   | Бальцер Герман Эдуардович              | Управление маркетинга и<br>обслуживания клиентов    | 00010              |
|   | Волков Марат Савельевич                | Управление установки и эксплуатации<br>оборудования | 00015              |
|   | Козьмин Глеб Матвеевич                 | Управление обеспечения безопасности                 | 00021              |

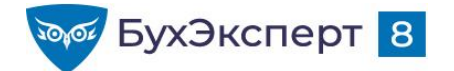

 Сформировать список сотрудников организации с группировкой по подразделениям и должностям

|   | Организация<br>Всего сотрудников     | Крон-Ц<br>30       |
|---|--------------------------------------|--------------------|
| T | Подразделение                        |                    |
|   | Должность                            |                    |
|   | Сотрудник                            | Табельный<br>номер |
| E | Руководство                          |                    |
|   | Генеральный директор                 |                    |
|   | Булатов Игорь Виленович              | 00001              |
| Ē | Первый заместитель генерального дире | ктора              |
|   | Базин Антон Владимирович             | 00013              |
|   | Минчев Аристотель Борисович          | 00002              |

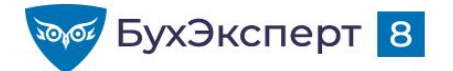

#### ПРИМЕР З

 Сформировать список сотрудников организации с группировкой по должности и разряду

| Ę | Организация<br>Всего сотрудников | Крон-Ц<br>30                 |
|---|----------------------------------|------------------------------|
|   | Должность                        | Разряд (категория)           |
|   | Сотрудник                        | Подразделение                |
| Ę | Эксперт                          | 1 категория                  |
|   | Работкина Жанна Дмитриевна       | Отдел по работе с персоналом |
|   | Рязанова Елена Борисовна         | Сектор дежурной службы       |
| Ę | Эксперт                          | 2 категория                  |
|   | Волина Ирина Валерьевна          | Отдел по работе с персоналом |
|   | Михейцева Наталия Анатольевна    | Сектор дежурной службы       |

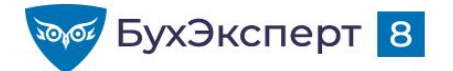

• Сформировать список сотрудников организации без группировок

| Op<br>Bo | оганизация<br>сего сотрудников | Крон-Ц<br>30                                    |                                                         |
|----------|--------------------------------|-------------------------------------------------|---------------------------------------------------------|
| Nº       | Сотрудник                      | Подразделение                                   | Должность                                               |
| 1        | Булатов Игорь Виленович        | Руководство                                     | Генеральный директор                                    |
| 2        | 2 Базин Антон Владимирович     | Руководство                                     | Первый заместитель генерального<br>директора            |
| 3        | 3 Минчев Аристотель Борисович  | Руководство                                     | Первый заместитель генерального<br>директора            |
| 4        | Солодовникова Мария Пахомовна  | Управление бухгалтерского учета и<br>отчетности | Начальник управления – главный<br>бухгалтер             |
| 5        | Мейерсон Софья Карловна        | Сметно-штатный отдел                            | Начальник отдела – заместитель<br>начальника управления |
| 6        | Орлова Елена Николаевна        | Отдел расчетов по оплате труда                  | Начальник отдела                                        |
| 7        | Иилова Светлана Афанасьевна    | Отдел расчетов по оплате труда                  | Главный экономист                                       |
| 8        | 3 Яцкив Аким Юрьевич           | Юридический отдел                               | Начальник отдела                                        |
| 9        | Э Громова Надежда Петровна     | Отдел по работе с персоналом                    | Начальник отдела                                        |

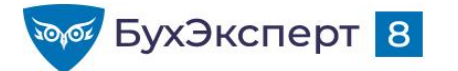

### СТРУКТУРА ОТЧЕТА: ТАБЛИЦА

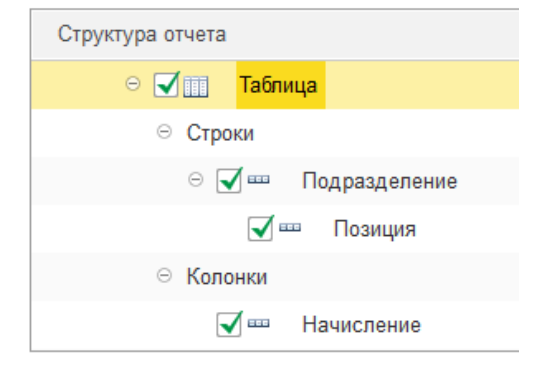

| Организация                                               | Крон-Ц            |                            |            |          |
|-----------------------------------------------------------|-------------------|----------------------------|------------|----------|
| Составные части Ф                                         | ОТ по по<br>Групг | ЗИЦИЯМ І<br>пировки колоно | штатного   | расписан |
| Подразделение                                             | Оклад 🖌           | % надб. 💙                  | % За наст. | Итого    |
| Позиция                                                   |                   |                            |            |          |
|                                                           |                   |                            |            | ΦΟΤ      |
| Отдел технического обслуживания<br>оборудования           | 30 000            | 3 000                      |            | 33 000   |
| Эксперт /Отдел технического<br>обслуживания оборудования/ | 30 000            | 3 000                      |            | 33 000   |
| Отдел эксплуатации ЛВС и средств связи                    | 30 000            | 1 800                      |            | 31 800   |
| Эксперт /Отдел эксплуатации ЛВС и<br>средств связи/       | 30 000            | 1 800                      |            | 31 800   |
| Хозяйственный отдел                                       | 60 000            |                            | 5 000      | 65 000   |
| Начальник отдела /Хозяйственный<br>отдел/                 | 50 000            |                            | 5 000      | 55 000   |
| Сторож /Хозяйственный отдел/                              | 10 000            |                            |            | 10 000   |
|                                                           | 120,000           | 4 800                      | 5 000      | 120,800  |

💮 <u>Как в отчет «Анализ зарплаты по сотрудникам» добавить колонку с часовой тарифной ставкой?</u>

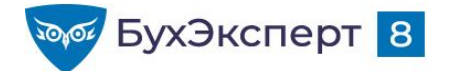

Сформировать свод кадровых изменений в разрезе должностей

| P | Свод кадровых и<br>Крон-Ц                    | зменени    | Й      |             |        |            |        |
|---|----------------------------------------------|------------|--------|-------------|--------|------------|--------|
|   | Должность                                    | Прием      |        | Перемещение |        | Увольнение |        |
|   |                                              | Количество | Ставки | Количество  | Ставки | Количество | Ставки |
|   | Первый заместитель генерального<br>директора |            |        | 1           | 1      |            |        |
|   | Начальник управления                         |            |        | 1           | 1      |            |        |
|   | Главный эксперт                              |            |        |             |        | 1          | 1      |
|   | Эксперт                                      | 2          | 2      |             |        |            |        |
|   |                                              |            |        |             |        |            |        |

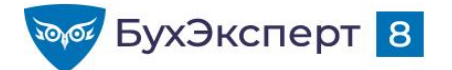

Сформировать анализ зарплаты по сотрудникам без группировки по подразделениям

#### Анализ зарплаты по сотрудникам (в целом за период)

#### Организация Период

#### Крон-Ц Май 2021

| - |                              |               |       |       |               |       |           |           |              |
|---|------------------------------|---------------|-------|-------|---------------|-------|-----------|-----------|--------------|
|   | Сотрудник                    | Сальдо на     | Отраб | отано | Не отработано |       | Всего     | Всего     | Сальдо на    |
|   |                              | начало месяца | Дней  | Часов | Дней          | Часов | начислено | удержано  | конец месяца |
|   | Акопян Рубен Гезевич         |               | 21    | 152   |               |       | 35 829,96 | 4 723,00  | 31 606,96    |
|   | Базин Антон Владимирович     |               | 1     | 8     | 18            | 144   | 3 684,21  | 544,00    | 3 640,21     |
|   | Бальцер Герман Эдуардович    |               | 19    | 152   |               |       | 59 642,08 | 7 818,00  | 52 324,08    |
|   | Боровой Дмитрий Валентинович |               | 15    | 120   |               |       | 30 000,00 | 3 965,00  | 26 535,00    |
|   | Булатов Игорь Виленович      |               | 19    | 152   |               |       | 75 000,00 | 9 815,00  | 65 685,00    |
|   | Ваньков Александр Матвеевич  |               | 34    | 272   | 4             | 32    | 64 400,00 | 8 502,00  | 56 898,00    |
|   | Ведов Максим Андреевич       |               | 19    | 152   |               |       | 10 000,00 | 1 365,00  | 9 135,00     |
|   | Войцехович Игорь Борисович   |               | 20    | 220   |               |       | 39 256,19 | 14 305,05 | 25 451,14    |
|   | Волина Ирина Валерьевна      |               | 19    | 152   |               |       | 35 000,00 | 4 615,00  | 30 885,00    |
|   | Волков Марат Савельевич      |               | 21    | 152   |               |       | 77 631,58 | 10 157,00 | 67 974,58    |
|   | Габровская Светлана Марковна |               | 19    | 152   |               |       | 50 000,00 | 6 565,00  | 43 935,00    |
|   | Гордина Елена Владимировна   |               | 19    | 152   |               |       | 45 000,00 | 5 915,00  | 39 585,00    |

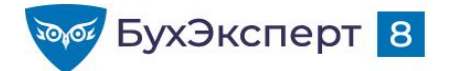

 Сформировать анализ зарплаты по сотрудникам без группировки по подразделениям, дополнительно вывести должность работника

#### Анализ зарплаты по сотрудникам (в целом за период)

|   | Ор  | ганизация                    | Крон-Ц                                       |               |       |       |         |        |           |           |              |
|---|-----|------------------------------|----------------------------------------------|---------------|-------|-------|---------|--------|-----------|-----------|--------------|
|   | Пе  | риод                         | Май 2021                                     |               |       |       |         |        |           |           |              |
| T | Nº  | Сотрудник                    | Должность                                    | Сальдо на     | Отраб | отано | Не отра | ботано | Всего     | Всего     | Сальдо на    |
|   | п/п |                              |                                              | начало месяца | Дней  | Часов | Дней    | Часов  | начислено | удержано  | конец месяца |
|   |     | Акопян Рубен Гезевич         | Инженер                                      |               | 21    | 152   |         |        | 35 829,96 | 4 723,00  | 31 606,96    |
|   | 1   | 2 Базин Антон Владимирович   | Первый заместитель генерального<br>директора |               | 1     | 8     | 18      | 144    | 3 684,21  | 544,00    | 3 640,21     |
|   |     | 3 Бальцер Герман Эдуардович  | Начальник управления                         |               | 19    | 152   |         |        | 59 642,08 | 7 818,00  | 52 324,08    |
|   | 4   | Боровой Дмитрий Валентинович | Эксперт                                      |               | 15    | 120   |         |        | 30 000,00 | 3 965,00  | 26 535,00    |
|   | ł   | Булатов Игорь Виленович      | Генеральный директор                         |               | 19    | 152   |         |        | 75 000,00 | 9 815,00  | 65 685,00    |
|   | (   | Ваньков Александр Матвеевич  | Инженер                                      |               | 15    | 120   | 4       | 32     | 54 400,00 | 7 137,00  | 47 763,00    |
|   | 1   | Ваньков Александр Матвеевич  | Сторож                                       |               | 19    | 152   |         |        | 10 000,00 | 1 365,00  | 9 135,00     |
|   | 8   | Ведов Максим Андреевич       | Сторож                                       |               | 19    | 152   |         |        | 10 000,00 | 1 365,00  | 9 135,00     |
|   | 9   | Войцехович Игорь Борисович   | Ведущий эксперт                              |               | 20    | 220   |         |        | 39 256,19 | 14 305,05 | 25 451,14    |

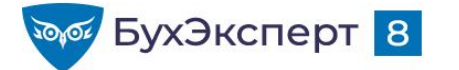

## СТРУКТУРА ОТЧЕТА: ДИАГРАММА

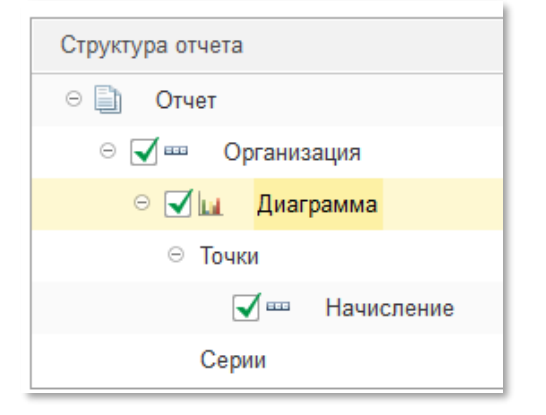

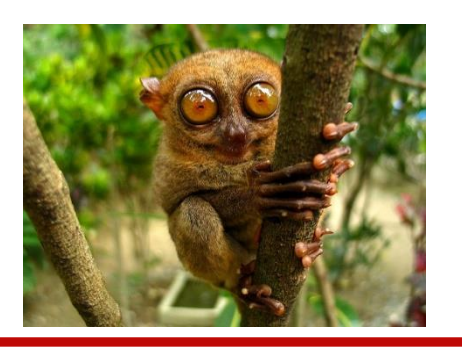

#### Анализ ФОТ по начислениям

Организация Плановый ФОТ, руб. Крон-Ц 1 494 500,00

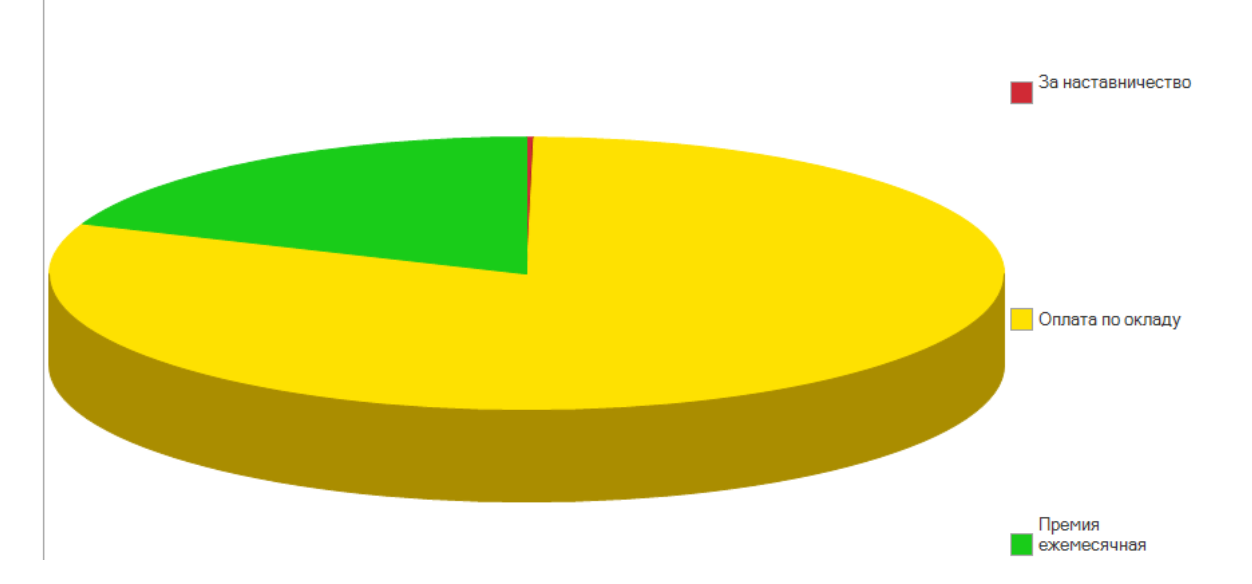

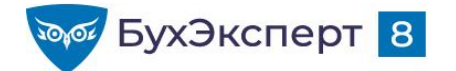

 Сформировать гистограмму по соотношению мужчин и женщин среди работников различных должностей

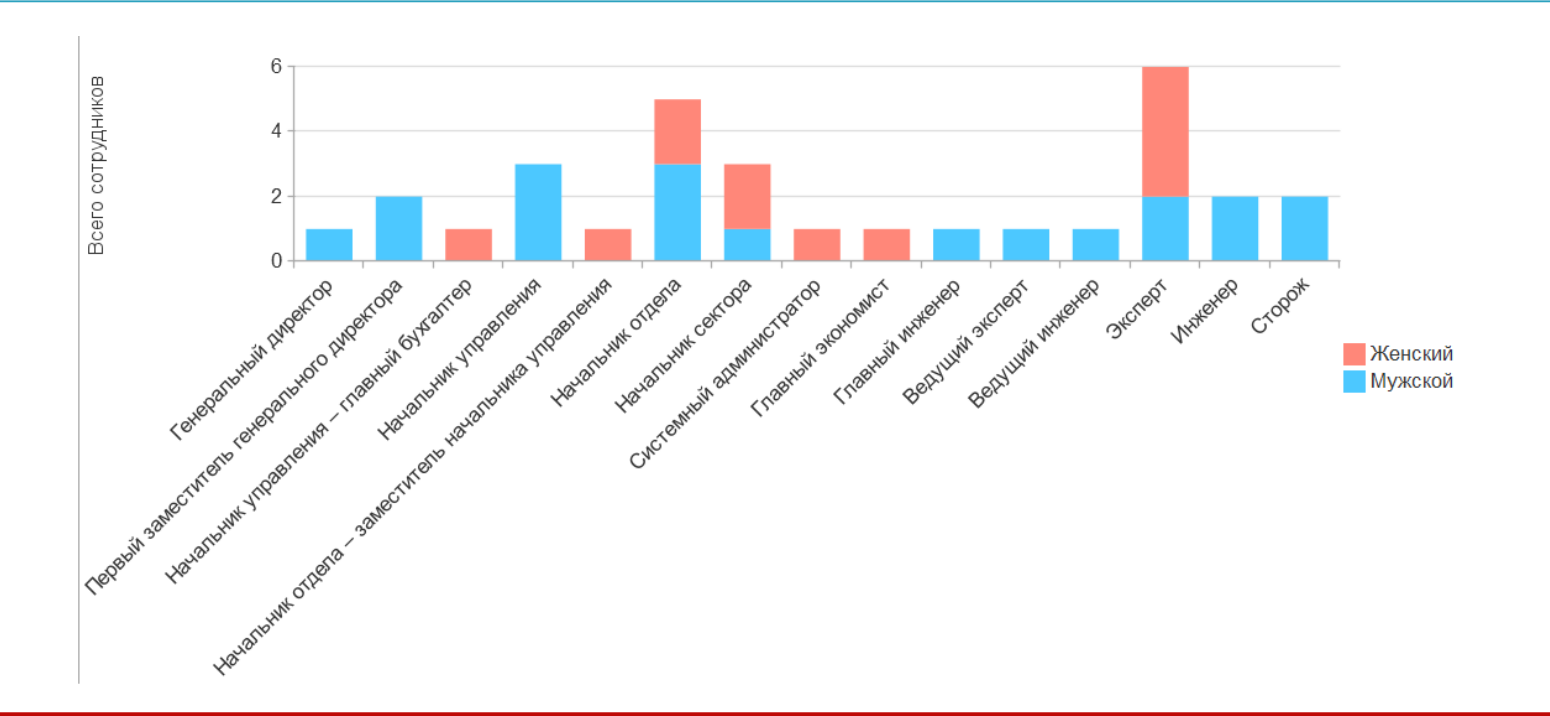

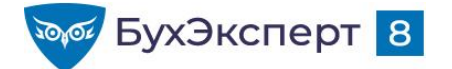

 Сформировать диаграмму, иллюстрирующую распределение начисленных в организации сумм по подразделениям

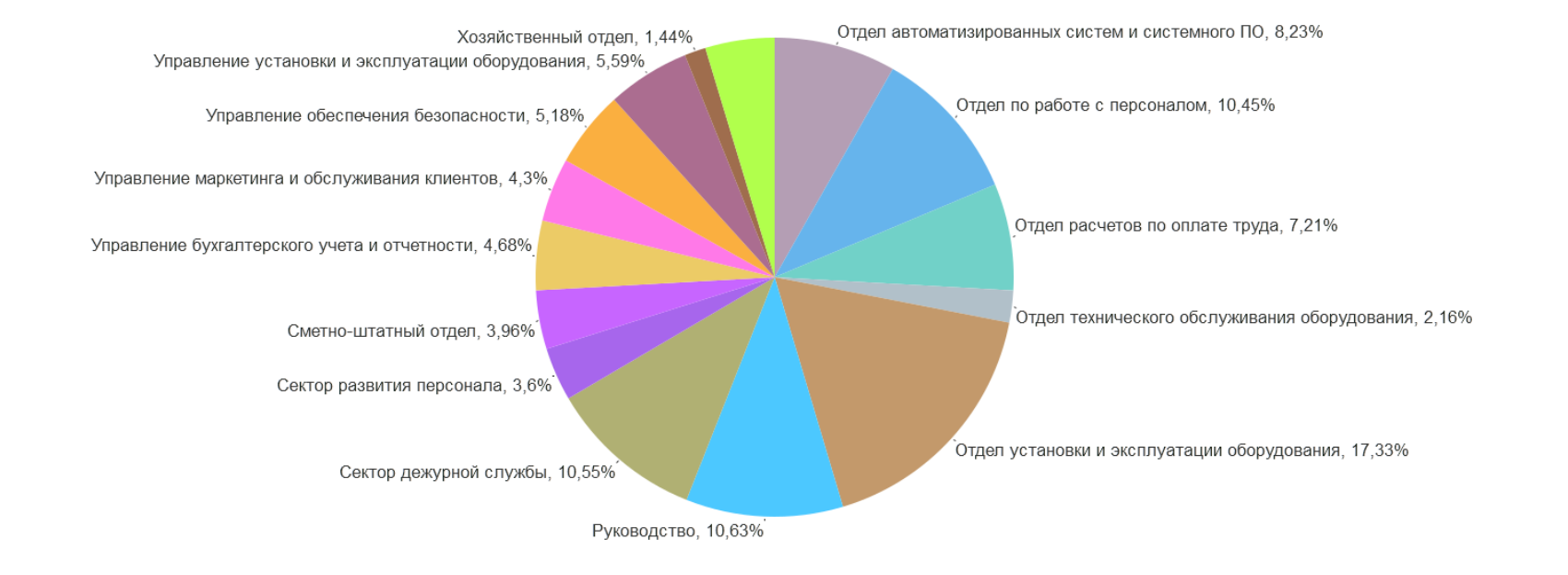

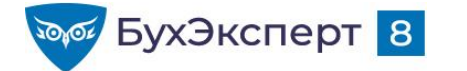

## ΠΟΛЯ ΟΤΥΕΤΑ

| 10 | Выбор по | оля отчета (1С:Предприятие) | 🗟 🔳 🛐 M M+ M- 🗆 🗙 |
|----|----------|-----------------------------|-------------------|
| E  | Выбор    | поля отчета                 |                   |
|    | Выбр     | ать                         |                   |
|    | ÷ 🗕      | Период                      | ~                 |
|    | ÷ 🗕      | Подразделение               | Обычные поля      |
|    | -        | Размер                      |                   |
|    | ÷ 🗕      | Регистратор                 |                   |
|    | ÷ 🗕      | Сотрудник                   |                   |
|    | ÷ =      | Физическое лицо             |                   |
|    | ÷ 🔰      | Количество                  |                   |
|    | ÷ 🔰      | Количество ставок           | Ресурсы           |

- Как задать заголовок поля
- Как «превратить» обычное поле в ресурс
- Как вывести ресурс в нужной позиции, а не «после всех полей»
- Как использовать вложенные поля
- Как рассчитать % для ресурса
- Как узнать месяц / квартал / год, к которому относится дата

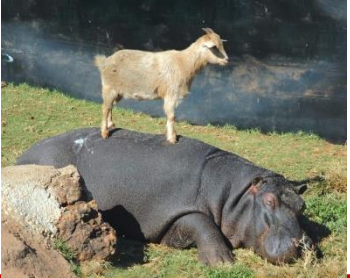

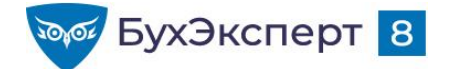

Сформировать список работников организации по трудовому договору на заданную дату. В списке должны присутствовать следующие поля:

| N⁰ | Сотрудник | Подразделение | Должность | Дата приема |
|----|-----------|---------------|-----------|-------------|
|    |           |               |           |             |
|    |           |               |           |             |

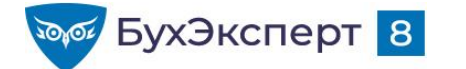

# ВАРИАНТЫ ВЫВОДА ПОЛЕЙ ОТЧЕТА

Горизонтально

Вертикально

В отдельной колонке

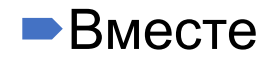

|   | По  | Подразделение          |      |           |  |  |  |  |  |  |
|---|-----|------------------------|------|-----------|--|--|--|--|--|--|
|   | Co  | трудник                |      | Табельный |  |  |  |  |  |  |
|   |     |                        |      | номер     |  |  |  |  |  |  |
| Ę | Рук | оводство               |      |           |  |  |  |  |  |  |
|   | Б   | улатов Игорь Виленович |      | 00001     |  |  |  |  |  |  |
|   | N   | инчев Аристотель Борис | ович | 00002     |  |  |  |  |  |  |
|   |     | I                      |      |           |  |  |  |  |  |  |
|   |     | Подразделение          |      |           |  |  |  |  |  |  |
|   |     | Сотрудник              |      |           |  |  |  |  |  |  |
|   |     | Табельный номер        |      |           |  |  |  |  |  |  |
|   |     | Руковолство            |      |           |  |  |  |  |  |  |

|   | уководство                  |
|---|-----------------------------|
|   | Булатов Игорь Виленович     |
|   | 00001                       |
|   | Минчев Аристотель Борисович |
|   | 00002                       |
| 7 |                             |

|    | Подразделение   | Сотрудник                   | Табельный<br>номер |
|----|-----------------|-----------------------------|--------------------|
| Ę. | Руководство     |                             |                    |
|    |                 | Булатов Игорь Виленович     | 00001              |
|    |                 | Минчев Аристотель Борисович | 00002              |
|    | Подразделени    | е                           |                    |
|    | Сотрудник, Таб  | бельный номер               |                    |
| Ę  | Руководство     |                             |                    |
|    | Булатов Игорь В | иленович, 00001             |                    |
|    | Минчев Аристоте | ель Борисович, 00002        |                    |

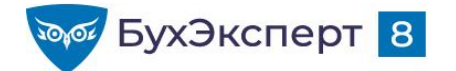

 Сформировать список работников организации на заданную дату с их паспортными данными. В списке должны присутствовать следующие поля:

| N⁰ | Сотрудник | Паспортные данные                 |
|----|-----------|-----------------------------------|
|    |           | <Вид документа>, <серия>, <номер> |
|    |           |                                   |

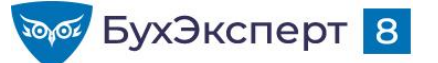

## **ДОПОЛНИТЕЛЬНЫЕ НАСТРОЙКИ** РАСПОЛОЖЕНИЯ ПОЛЕЙ

| 🛗 Параметры                                 | f Пользовател                                                | Пруппируем           | 📑 Поля    | 🕅 Отбор | 👖 Сортировка | 🐔 Условное оф | 📑 Дополнитель |  |  |  |  |
|---------------------------------------------|--------------------------------------------------------------|----------------------|-----------|---------|--------------|---------------|---------------|--|--|--|--|
| √ Текущий                                   | 🖌 Текущий элемент имеет собственные дополнительные настройки |                      |           |         |              |               |               |  |  |  |  |
| Свойства элемента пользовательских настроек |                                                              |                      |           |         |              |               |               |  |  |  |  |
| Пар                                         | аметр                                                        |                      | Значение  |         |              |               | *             |  |  |  |  |
| I I                                         | Расположение итогов                                          |                      | Конец     |         |              |               |               |  |  |  |  |
| I I                                         | <sup>р</sup> асположение полей гр                            | уппировок            | Вместе    |         |              |               |               |  |  |  |  |
| <b>I</b>                                    | расположение группиро                                        | вок                  | Начало    |         |              |               |               |  |  |  |  |
| <b>I</b>                                    | <sup>р</sup> асположение реквизит                            | 08                   | Отдельно  |         |              |               |               |  |  |  |  |
| <b>I</b>                                    | расположение ресурсов                                        | 3                    | Вертикаль | ьно     |              |               |               |  |  |  |  |
| <b>I</b>                                    | <sup>р</sup> асположение общих и                             | тогов по горизонтали | Нет       |         |              |               |               |  |  |  |  |
| I I                                         | <sup>р</sup> асположение общих и                             | тогов по вертикали   | Конец     |         |              |               |               |  |  |  |  |
| <b>V</b>                                    | Гип заголовка полей                                          |                      | Авто      |         |              |               |               |  |  |  |  |

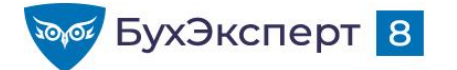

## РАСПОЛОЖЕНИЕ ИТОГОВ

2

- -

#### • Начало

|   | Подр        | Всего                       |                    |                                              |             |
|---|-------------|-----------------------------|--------------------|----------------------------------------------|-------------|
|   | № Сотрудник |                             | Табельный<br>номер | Должность                                    | сотрудников |
| = | Руков       | одство                      | 2                  |                                              |             |
|   | 1           | Булатов Игорь Виленович     | 00001              | Генеральный директор                         | 1           |
|   | 2           | Минчев Аристотель Борисович | 00002              | Первый заместитель<br>генерального директора | 1           |

#### - Конец

| Подр       | азделение                                                                     |       |                                              | Всего       |
|------------|-------------------------------------------------------------------------------|-------|----------------------------------------------|-------------|
| Nº         | Сотрудник Табельный Должность номер                                           |       | Должность                                    | сотрудников |
| Руково     | одство                                                                        |       |                                              |             |
| 1          | Булатов Игорь Виленович 00001 Генеральный директор                            |       |                                              |             |
| 1          | Булатов Игорь Виленович                                                       | 00001 | Генеральный директор                         | 1           |
| 2          | Минчев Аристотель Борисович                                                   | 00002 | Первый заместитель генерального<br>директора |             |
| 2          | 2 Минчев Аристотель Борисович 00002 Первый заместитель генеральн<br>директора |       |                                              | 1           |
| <br>Руково | 2                                                                             |       |                                              |             |

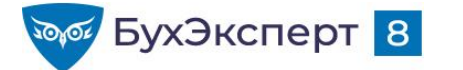

## РАСПОЛОЖЕНИЕ ГРУППИРОВОК

#### • Начало

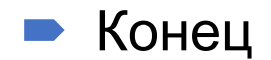

|    | Организация                               | Прием      |
|----|-------------------------------------------|------------|
|    | Подразделение                             | Количество |
|    | Должность                                 | ставок     |
| e. | Крон-Ц                                    | 2          |
| P  | Отдел эксплуатации ЛВС и средств<br>связи | 2          |
|    | Эксперт                                   | 1          |
|    | Инженер                                   | 1          |
| Ę  | Управление обеспечения безопасности       |            |
|    | Начальник управления                      |            |

| Организация Прием Количес                 | TBO  |
|-------------------------------------------|------|
| Подразделение Количес                     | TB0  |
| Подрабдологию                             | apov |
| Должность ст                              | abon |
| Эксперт                                   | 1    |
| Инженер                                   | 1    |
| Отдел эксплуатации ЛВС и средств<br>связи | 2    |
| Начальник управления                      |      |
| Управление обеспечения безопасности       |      |
| 😑 Крон-Ц                                  | 2    |

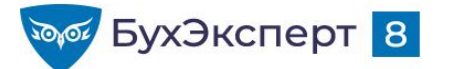

# РАСПОЛОЖЕНИЕ ПОЛЕЙ ГРУППИРОВОК

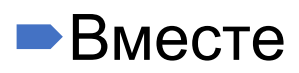

#### Организация Прием Перемещение Увольнение Подразделение Количество Количество Количество Должность ставок ставок ставок Крон-Ц 2 2 Отдел эксплуатации ЛВС и средств СВЯЗИ 2 Эксперт Инженер Управление обеспечения безопасности Начальник управления Итого 2 2

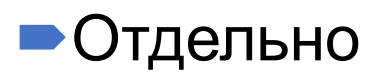

|   | Организация | Подразделение                          | Должность            | Прием      |
|---|-------------|----------------------------------------|----------------------|------------|
|   |             |                                        |                      | Количество |
|   |             |                                        |                      | ставок     |
|   | Крон-Ц      |                                        |                      | 2          |
| Ę | Крон-Ц      | Отдел эксплуатации ЛВС и средств связи |                      | 2          |
|   | Крон-Ц      | Отдел эксплуатации ЛВС и средств связи | Эксперт              | 1          |
|   | Крон-Ц      | Отдел эксплуатации ЛВС и средств связи | Инженер              | 1          |
| Ę | Крон-Ц      | Управление обеспечения безопасности    |                      |            |
|   | Крон-Ц      | Управление обеспечения безопасности    | Начальник управления |            |
|   | Итого       |                                        |                      | 2          |

 Отдельно и только в итогах

|   | Организация                           | Подразделение                             | Должность            | Прием      |
|---|---------------------------------------|-------------------------------------------|----------------------|------------|
|   |                                       |                                           |                      | Количество |
|   |                                       |                                           |                      | ставок     |
| - | Крон-Ц                                |                                           |                      | 2          |
| F | -                                     | Отдел эксплуатации<br>ЛВС и средств связи |                      | 2          |
|   | · · · · · · · · · · · · · · · · · · · |                                           | Эксперт              | 1          |
|   |                                       |                                           | Инженер              | 1          |
| F |                                       | Управление<br>обеспечения<br>безопасности |                      |            |
|   |                                       |                                           | Начальник управления |            |
|   | Итого                                 |                                           |                      | 2          |

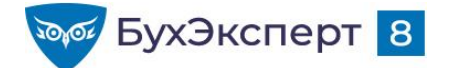

## РАСПОЛОЖЕНИЕ РЕКВИЗИТОВ

#### Вместе с владельцем

#### Отдельно

Вместе

В специальной позиции

| Подразделение, Дата создания,<br>ОКВЭД                       | Прием      |
|--------------------------------------------------------------|------------|
| Должность                                                    | Количество |
|                                                              | ставок     |
| Отдел эксплуатации ЛВС и средств<br>связи, 01.07.2012, 20.20 | 2          |
| Эксперт                                                      | 1          |
| <br>Инженер                                                  | 1          |

|   | Подразделение                             | Дата<br>создания | ОКВЭД | Прием      |
|---|-------------------------------------------|------------------|-------|------------|
|   | Должность                                 |                  |       | Количество |
|   |                                           |                  |       | ставок     |
| P | Отдел эксплуатации ЛВС и<br>средств связи | 01.07.2012       | 20.20 | 2          |
|   | Эксперт                                   |                  |       | 1          |
|   | Инженер                                   |                  |       | 1          |

|   | Подразделение                          | Дата<br>создания,<br>ОКВЭД | Должность | Введена в штатное<br>расписание, Дата<br>ввода |
|---|----------------------------------------|----------------------------|-----------|------------------------------------------------|
| = | Отдел эксплуатации ЛВС и средств связи | 01.07.2012, 20.20          |           |                                                |
|   |                                        |                            | Эксперт   | Да, 01.01.2012                                 |
|   |                                        |                            | Инженер   | Ла 01 01 2012                                  |

|    | Подразделение                          | Должность | Дата создания,<br>ОКВЭД |  |  |
|----|----------------------------------------|-----------|-------------------------|--|--|
|    |                                        |           | Введена в штатное       |  |  |
|    |                                        |           | расписание, Дата        |  |  |
|    |                                        |           | ввода                   |  |  |
| Ę. | Отдел эксплуатации ЛВС и средств связи |           | 01.07.2012, 20.20       |  |  |
|    |                                        | Эксперт   | Да, 01.01.2012          |  |  |
|    |                                        | Инженер   | Да, 01.01.2012          |  |  |

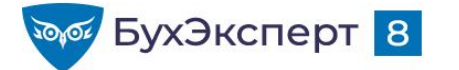

### РАСПОЛОЖЕНИЕ РЕСУРСОВ

#### • Горизонтально

|   | Организация                               | Прием                                                                                            |            |
|---|-------------------------------------------|--------------------------------------------------------------------------------------------------|------------|
|   | Подразделение                             | Количество                                                                                       | Количество |
|   | Должность                                 |                                                                                                  | ставок     |
| 7 | Крон-Ц                                    | 2                                                                                                | 2          |
| P | Отдел эксплуатации ЛВС и средств<br>связи | 2                                                                                                | 2          |
|   | Эксперт                                   | 1                                                                                                | 1          |
|   | Инженер                                   | 1                                                                                                | 1          |
| Ē | Управление обеспечения безопасности       |                                                                                                  |            |
|   | Начальник управления                      | Прием<br>Количество<br>2<br>ПВС и средств<br>2<br>ПВС и средств<br>1<br>ния безопасности<br>ения |            |

#### Вертикально

|              | Организация                      | í          | Прием |
|--------------|----------------------------------|------------|-------|
|              | Подразделение                    |            |       |
|              | Должность                        |            |       |
|              | Крон-Ц                           | Количество | 2     |
|              |                                  | Количество | 2     |
|              |                                  | ставок     |       |
|              | Отдел эксплуатации ЛВС и средств | Количество | 2     |
|              | СВЯЗИ                            | Количество | 2     |
| О<br>П<br>Кг |                                  | ставок     |       |
|              | Эксперт                          | Количество | 1     |
|              |                                  | Количество | 1     |
|              |                                  | ставок     |       |

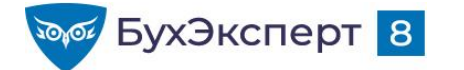

## ОБЩИЕ ИТОГИ

|                |   |   |                                           | 1          |             | C          | бщие итоги по<br>горизонтали |
|----------------|---|---|-------------------------------------------|------------|-------------|------------|------------------------------|
|                |   |   | Организация                               | Прием      | Перемещение | Увольнение | Итого                        |
|                |   |   | Подразделение                             | Количество | Количество  | Количество | Количество                   |
|                |   |   | Должность                                 | ставок     | ставок      | ставок     | ставок                       |
|                | Ē | - | Крон-Ц                                    | 2          | 2           | 1          | 5                            |
|                |   | Ę | Отдел эксплуатации ЛВС и средств<br>связи | 2          | 2           |            | 4                            |
|                |   |   | Эксперт                                   | 1          | 2           |            | 3                            |
|                |   |   | Инженер                                   | 1          |             |            | 1                            |
|                |   | Ð | Управление обеспечения безопасности       |            |             | 1          | 1                            |
| Общие итоги по |   |   | Начальник управления                      |            |             | 1          | 1                            |
| вертикали      |   |   | Итого                                     | 2          | 2           | 1          | 5                            |

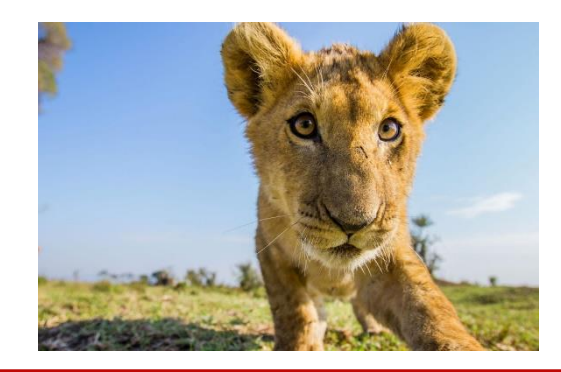

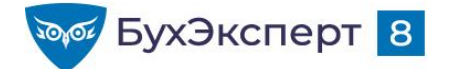

# ТИП ЗАГОЛОВКА ПОЛЕЙ

Ξ

• Краткий

#### Полный

|   | Организация                      |       |
|---|----------------------------------|-------|
|   | Подразделение                    | ОКВЭД |
|   | Должность                        |       |
|   | Крон-Ц                           |       |
|   | Отдел эксплуатации ЛВС и средств | 20.20 |
| T | СВЯЗИ                            |       |
|   | Эксперт                          |       |
|   | Инженер                          |       |

|   | Организация                      |                     |  |  |  |  |  |  |
|---|----------------------------------|---------------------|--|--|--|--|--|--|
|   | Подразделение                    | Подразделение.ОКВЭД |  |  |  |  |  |  |
|   | Должность                        |                     |  |  |  |  |  |  |
| Ę | Крон-Ц                           |                     |  |  |  |  |  |  |
|   | Отдел эксплуатации ЛВС и средств | 20.20               |  |  |  |  |  |  |
|   | СВЯЗИ                            |                     |  |  |  |  |  |  |

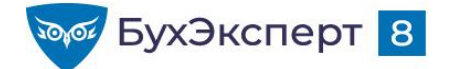

Сформировать список работников, выполнявших за заданный период времени работы по гражданско-правовым договорам, и суммы оплаты по договорам. В списке должны присутствовать следующие поля:

| N⁰ | ФИО | СНИЛС | Сумма<br>начислений |
|----|-----|-------|---------------------|
|    |     |       |                     |

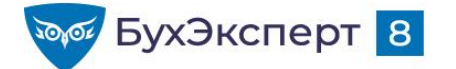

@buhexpert8.ru

### ПАРАМЕТРЫ ОТЧЕТА

|                                              |                         |                        | ← → ☆          | Табель уче          | та раб              | очего времени (Т-            | 13)            |
|----------------------------------------------|-------------------------|------------------------|----------------|---------------------|---------------------|------------------------------|----------------|
|                                              |                         |                        | 🗹 Период:      | 01.05.2021          | iii – [31           | .05.2021 🗎                   |                |
| Настройки отчета "Табель учета рабочего врем | иени (T-13              | )"                     | : [            | x c                 |                     |                              |                |
| [ Период: 01.05.2021                         | 🗹 Организ               | ация: Кро              | н-Ц            | •                   |                     |                              |                |
| Ответственный:                               | 🗌 🗌 Подразд             | еление (в группе):     |                | •                   |                     |                              |                |
| 🗹 Дата отчета: Начало этого дня 🔹 🗎          | 🗌 Должн                 | ости:                  | Подбо          | p 🛱                 |                     |                              |                |
| В разрезе подразделений                      | î Параметрь             | Пользовательс          | 📅 Группируемые | 📑 Поля 🕅 Отбор      | о 门 🚺 Сорти         | ировка 🛛 🌠 Условное офор 🛛 🕅 | 🖗 Дополнительн |
| Сотрудники: Подбор                           | Свойства эл             | емента пользовательски | іх настроек    |                     |                     |                              | Еще 👻          |
| Мартынюк Олег Егорович                       | Параметр<br>Дата начала |                        |                |                     |                     | Значение                     |                |
| 🗹 Кузьминых Борис Семенович                  |                         |                        |                | Дата окончания      |                     |                              |                |
| Булатов Игорь Виленович                      | 🗹 Период                |                        |                |                     | Произвольный период |                              |                |
| > Дополнительно                              | 01.0                    | 5.2021 0:00:00         |                | 31.05.2021 23:59:59 | )                   |                              |                |
| Вид: Простой Расширенный ?                   | Отв                     | етственный             |                |                     |                     |                              |                |
|                                              | Дата отчета             |                        |                | Начало этого дня    |                     | 02.06.2021 0:00:00           |                |
|                                              | В разрезе подразделений |                        |                | Да                  |                     |                              |                |
|                                              | Выводить явки           |                        | Нет            |                     |                     |                              |                |
|                                              | Pac                     | считывать плановое вре | мя             | Нет                 |                     |                              |                |

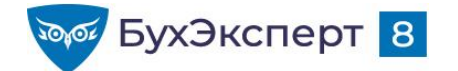

## ОТБОРЫ

- Преднастроенные быстрые отборы по кнопке настройки...
   вид простой
  - Изменить условие отбора кнопка 🔽
- Добавить отбор по кнопке
  - Расположение отбора
    - ★ 🛛 В шапке отчета
    - 👆 🛛 Только флажок в шапке отчета
    - В настройках отчета
    - Только флажок в настройках отчета
  - Возможность группировать отборы по условию И ИЛИ НЕ

Настройки...

ВИД

Расширенный

Возможность сравнивать поля отчета между собой

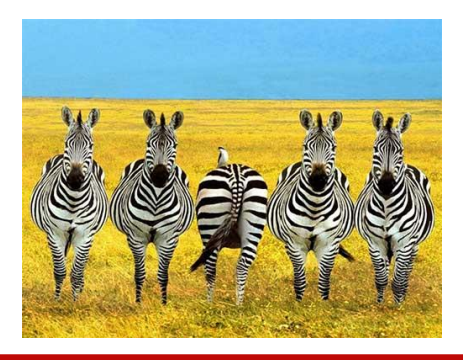

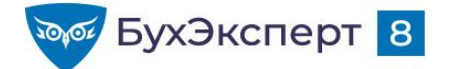

Сформировать список работников организации по трудовому договору, которые по состоянию на заданную дату работают в организации более 5 лет

| Подразделение |                             |                |                                          |  |  |  |  |  |  |
|---------------|-----------------------------|----------------|------------------------------------------|--|--|--|--|--|--|
| Nº            | Сотрудник                   | Дата<br>приема | Стаж<br>работы на<br>предприяти<br>и лет |  |  |  |  |  |  |
| Руково        | одство                      |                |                                          |  |  |  |  |  |  |
| 1             | Булатов Игорь Виленович     | 11.01.2010     | 11                                       |  |  |  |  |  |  |
| 2             | Базин Антон Владимирович    | 25.01.2010     | 11                                       |  |  |  |  |  |  |
| 3             | Минчев Аристотель Борисович | 25.01.2010     | 11                                       |  |  |  |  |  |  |

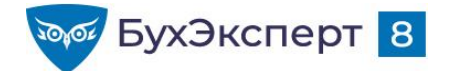

Сформировать список уволенных за заданный период работников организации. В списке должны присутствовать следующие поля:

№ Сотрудник Дата увольнения Должность

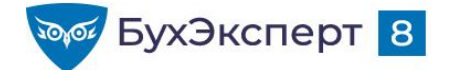

 Сформируйте список сотрудников, которые за заданный период времени находились в ежегодном оплачиваемом отпуске:

| Сотрудник | Вид отпуска | Период     |    | Количество       |
|-----------|-------------|------------|----|------------------|
|           |             | отсутствия |    | календарных днеи |
|           |             | С          | до | отпуска          |
|           |             |            |    |                  |
|           |             |            |    |                  |
|           |             |            |    |                  |

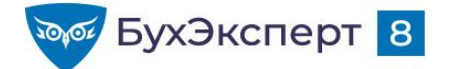

 Вывести список сотрудников-мужчин 61 года и старше и женщин 56 лет и старше

| Nº | Сотрудник                     | Возраст | Подразделение          | Должность |
|----|-------------------------------|---------|------------------------|-----------|
| 1  | Ведов Максим Андреевич        | 62      | Хозяйственный отдел    | Сторож    |
| 2  | Михейцева Наталия Анатольевна | 56      | Сектор дежурной службы | Эксперт   |

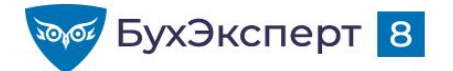

-

 Вывести сотрудников, начисления которых за месяц составили менее размера их тарифной ставки

#### Анализ зарплаты по сотрудникам (помесячно)

|   | Организация<br>Месяц        | Крон-Ц<br>Май 202          | 21         |       |               |       |                       |                    |  |
|---|-----------------------------|----------------------------|------------|-------|---------------|-------|-----------------------|--------------------|--|
|   | Подразделение               | Сальдо на<br>начало месяца | Отработано |       | Не отработано |       | Тарифная<br>ставка на | Всего<br>начислено |  |
|   | Сотрудник                   |                            | Дней       | Часов | Дней          | Часов | конец<br>периода      |                    |  |
| - | Руководство                 |                            | 16         | 128   | 4             | 32    | 75 000.00             | 72 550,61          |  |
|   | Базин Антон Владимирович    |                            | 1          | 8     |               |       | 70 000,00             | 3 684,21           |  |
|   | Булатов Игорь Виленович     |                            |            |       |               |       | 75 000,00             |                    |  |
|   | Минчев Аристотель Борисович |                            | 15         | 120   | 4             | 32    | 70 000,00             | 68 866,40          |  |

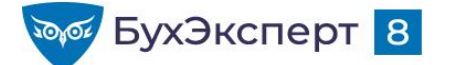

@buhexpert8.ru

## СОРТИРОВКА

| Настройки отчета "Штатные сотрудники" : 🗆 🛛                                                                                                    |                                                                                                    |  |  |  |  |  |
|----------------------------------------------------------------------------------------------------|----------------------------------------------------------------------------------------------------|--|--|--|--|--|
| 🝸 Отборы 📑 Поля и сортировки 🖌 Оформление 📴 Структура                                                                                                    |                                                                                                    |  |  |  |  |  |
| С Добавить O Ф Ф 🗊 Еще - С Добавить O Ф Ф 🗍 А́ С                                                                                                    |                                                                                                    |  |  |  |  |  |
| <ul> <li>Поля</li> <li>Ne в группе</li> <li>Oprанизация</li> <li>Opraнизация</li> <li>Copryдник</li> <li>Copryдник</li> <li>Copryдник</li> <li>Copryдник</li> <li>Bospacr</li> <li>Rodpaзделение</li> <li>Aoлжность.</li> <li>Подразделение</li> <li>Aoлжность</li> <li>Taбельный номер</li> <li>B отчете имеются вложенные поля и сортировки, которые можно настроить на странице Структура.</li> </ul>                                                                                                    | № Изменение варианта отчета "Штатные сотрудники" Добавить - Сгруппировать Удалить • • Свойства элемента пользовательских настроек Пользовательские настройки Еще - Структура отчета Структура отчета © Отчет © Отчет © У що Организация |  |  |  |  |  |
| В настройках используются несуществующие поля. Очистить ?                                                                                                    |                                                                                                    |  |  |  |  |  |
| Вид: Простой Расширенный ? Закрыть и сформировать Закрыть ?                                                                                                    | Параметры [1] Пользовательские поля [1] Группируемые поля [1] Поля [1] Отбор [1] Сортировка [2] Условное оформление [1] Дополнительные настройки                                                                                        |  |  |  |  |  |
|                                                                                                    | <ul> <li>текущий элемент имеет сооственную сортировку (для упорядочивания записей, выводимых в элементе)</li> <li>Выбрать</li> </ul>                                                                                                    |  |  |  |  |  |
|                                                                                                    | Доступные поля                                                                                                    |  |  |  |  |  |
|                                                                                                    | 🐵 🖻 Личные данные                                                                                                    |  |  |  |  |  |
|                                                                                                    | e Pafora                                                                                                    |  |  |  |  |  |
| y 1 1                                                                                                    |                                                                                                    |  |  |  |  |  |
| A CALL AND A CALL AND A CALL AND A CALL AND A CALL AND A CALL AND A CALL AND A CALL AND A CALL AND A CALL AND A                                                                                                    | <ul> <li>Количество</li> <li>Количество</li> </ul>                                                                                                    |  |  |  |  |  |
| A CALLER OF THE SECOND SECONDO SECOND SECONDO SECOND SECOND SECOND SECOND SECOND SECOND SECONDO SECOND SECONDO SECONDO SE | Добавить новый элемент порядка Добавить новый авто элемент порядка Удалить 🔶 🕹 Свойства элемента пользовательских настооек Еще 🗸                                                                                                    |  |  |  |  |  |
|                                                                                                    |                                                                                                    |  |  |  |  |  |
|                                                                                                    | V = Организация Наименование По возрастанию                                                                                                    |  |  |  |  |  |
|                                                                                                    | Подразделение.Порядок (иерархический) По возрастанию                                                                                                    |  |  |  |  |  |
|                                                                                                    | 🗹 — Должность.Порядок По возрастанию                                                                                                    |  |  |  |  |  |
|                                                                                                    | 🗹 — Сотрудник.Имя По возрастанию                                                                                                    |  |  |  |  |  |
| A CALLER AND A CALL AND A CALL AND A                                                                                                    | Завершить редактирование Отмена Еще - ?                                                                                                    |  |  |  |  |  |

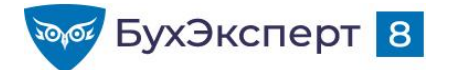

 Получите в виде отчета список работников организации по трудовому договору на заданную дату. Список должен быть отсортирован по ФИО сотрудника.

| Nº | Сотрудник                                    | Табельный<br>номер | Подразделение                                    | Должность                                    |
|----|----------------------------------------------|--------------------|--------------------------------------------------|----------------------------------------------|
| 1  | Акопян Рубен Гезевич                         | 00036              | Отдел установки и эксплуатации оборудования      | Инженер                                      |
| 2  | Базин Антон Владимирович                     | 00013              | Руководство                                      | Первый заместитель генерального<br>директора |
| 3  | Бальцер Герман Эдуардович                    | 00010              | Управление маркетинга и обслуживания клиентов    | Начальник управления                         |
| 4  | Боровой Дмитрий Валентинович                 | 00032              | Отдел технического обслуживания оборудования     | Эксперт                                      |
| 5  | Булатов Игорь Виленович                      | 00001              | Руководство                                      | Генеральный директор                         |
| 6  | Ваньков Александр Матвеевич                  | 00019              | Отдел установки и эксплуатации оборудования      | Инженер                                      |
| 7  | Ваньков Александр Матвеевич (внут.<br>совм.) | 00031              | Хозяйственный отдел                              | Сторож                                       |
| 8  | Ведов Максим Андреевич                       | 00035              | Хозяйственный отдел                              | Сторож                                       |
| 9  | Войцехович Игорь Борисович                   | 00024              | Сектор дежурной службы                           | Ведущий эксперт                              |
| 10 | Волина Ирина Валерьевна                      | 00034              | Отдел по работе с персоналом                     | Эксперт                                      |
| 11 | Волков Марат Савельевич                      | 00015              | Управление установки и эксплуатации оборудования | Начальник управления                         |
| 12 | Габровская Светлана Марковна                 | 00009              | Сектор развития персонала                        | Начальник сектора                            |
| 13 | Гордина Елена Владимировна                   | 00033              | Отдел по работе с персоналом                     | Начальник сектора                            |
| 14 | Громова Надежда Петровна                     | 80000              | Отдел по работе с персоналом                     | Начальник отдела                             |
| 15 | Захаркин Савелий Петрович                    | 00022              | Сектор дежурной службы                           | Начальник сектора                            |
| 16 | Козьмин Глеб Матвеевич                       | 00021              | Управление обеспечения безопасности              | Начальник управления                         |
| 17 | Кузьминых Борис Семенович                    | 00011              | Отдел автоматизированных систем и системного ПО  | Начальник отдела                             |

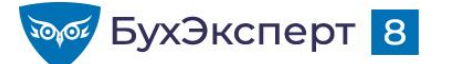

## ОФОРМЛЕНИЕ

| формление               | Условие      | Оформляемые поля | Дополнительно         |       |
|-------------------------|--------------|------------------|-----------------------|-------|
|                         |              |                  |                       | Еще - |
| Парам                   | етр          |                  | Значение              |       |
| Цв                      | ет фона      |                  | 0, 0, 0               |       |
| 🗹 Цв                    | ет текста    |                  | стиль: Особый текст   |       |
| Цв                      | ет в диаграм | име              | 0, 0, 0               |       |
| Цв                      | ет границы   |                  | 0, 0, 0               |       |
| <ul> <li>Сті</li> </ul> | иль границы  |                  | Нет линии             |       |
|                         | Стиль грани  | цы слева         | Нет линии             |       |
|                         | Стиль грани  | цы сверху        | Нет линии             |       |
|                         | Стиль грани  | цы справа        | Нет линии             |       |
|                         | Стиль грани  | цы снизу         | Нет линии             |       |
| 🗌 Шр                    | ифт          |                  | Шрифт диалогов и меню |       |
| Ото                     | ступ         |                  |                       |       |
| Ав                      | тоотступ     |                  |                       |       |
| 🗌 Гор                   | оизонтальное | е положение      | Прижать влево         |       |
| Be                      | ртикальное г | толожение        | Прижать вверх         |       |
| Pa:                     | змещение     |                  | Забивать              |       |
| Ор                      | иентация тен | кста             |                       |       |
| Φ0                      | рмат         |                  |                       |       |
| Вы                      | делять отри  | цательные        | Нет                   |       |
| OTI                     | метка незапо | олненного        | Нет                   |       |
| Ми                      | нимальная с  | ширина           |                       |       |
| ∐ Ma                    | ксимальная   | ширина           |                       |       |
| 🗌 Pa                    | стягивать по | горизонтали      | Нет                   |       |
| Be                      | совой коэфф  | оициент ширины   |                       |       |
| Ш Ми                    | нимальная в  | высота           |                       |       |
| ∟ Ma                    | ксимальная   | высота           |                       |       |
| Тек                     | СТ           |                  |                       |       |
|                         |              |                  |                       | •     |

- Как округлить выводимое числовое значение
- Как изменить формат вывода даты

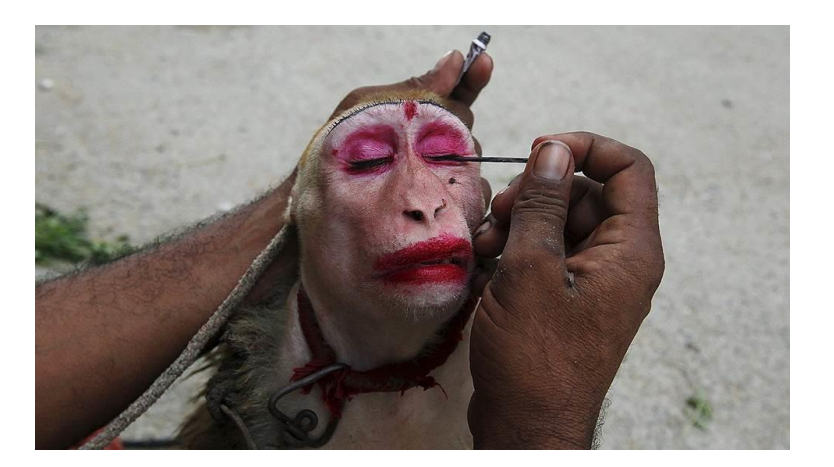

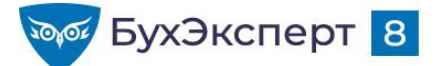

## ДОПОЛНИТЕЛЬНЫЕ НАСТРОЙКИ

| ÎП Па | араметры                                                     | 🗗 Пользовательские поля       | 📅 Группируем | ые поля             | 📑 Поля     | 🕅 Отбор | 🟥 Сортировка | 🌠 Условное оформление | া 🕾 Дополнительные настройки |  |
|-------|--------------------------------------------------------------|-------------------------------|--------------|---------------------|------------|---------|--------------|-----------------------|------------------------------|--|
| ⊡ Te  | 🗹 Текущий элемент имеет собственные дополнительные настройки |                               |              |                     |            |         |              |                       |                              |  |
| Св    | Свойства элемента пользовательских настроек                  |                               |              |                     |            |         |              |                       |                              |  |
|       | Параме                                                       | тр                            |              | Значен              | ие         |         |              |                       | A                            |  |
|       | Мак                                                          | ет оформления                 |              | Основн              | ной        |         |              |                       |                              |  |
|       | Paci                                                         | положение итогов              |              | Нет                 |            |         |              |                       |                              |  |
|       | Paci                                                         | положение полей группировок   |              | Вместе              | e          |         |              |                       |                              |  |
|       | Pacr                                                         | положение группировок         |              | Начало              | )          |         |              |                       |                              |  |
|       | Paci                                                         | положение реквизитов          |              | Вместе с владельцем |            |         |              |                       |                              |  |
|       | Paci                                                         | положение ресурсов            |              | Горизонтально       |            |         |              |                       |                              |  |
|       | Pacr                                                         | положение общих итогов по гор | изонтали     | Авто                |            |         |              |                       |                              |  |
|       | Paci                                                         | положение общих итогов по вер | тикали       | Нет                 |            |         |              |                       |                              |  |
|       | Тип :                                                        | заголовка полей               |              | Авто                |            |         |              |                       |                              |  |
|       | ⊕ Тип,                                                       | диаграммы                     |              | Ц. Гис              | стограмма  |         |              |                       |                              |  |
|       | Выв                                                          | одить заголовок               |              | Авто                |            |         |              |                       |                              |  |
|       | Заго                                                         | ловок                         |              | Штатнь              | е сотрудни | ки      |              |                       |                              |  |
|       | Выв                                                          | одить параметры               |              | Не выв              | зодить     |         |              |                       |                              |  |
|       | Выв                                                          | одить отбор                   |              | Авто                |            |         |              |                       |                              |  |
|       | Авто позиция ресурсов                                        |                               |              |                     | всех полей |         |              |                       |                              |  |

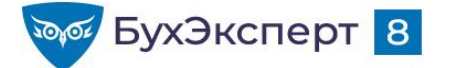

@buhexpert8.ru

## ОСТАЛИСЬ ВОПРОСЫ ПО ПРОСТЫМ НАСТРОЙКАМ?

#### Если вы коммерческий подписчик БухЭксперт8-ЗУП – воспользуйтесь сервисом Задать вопрос

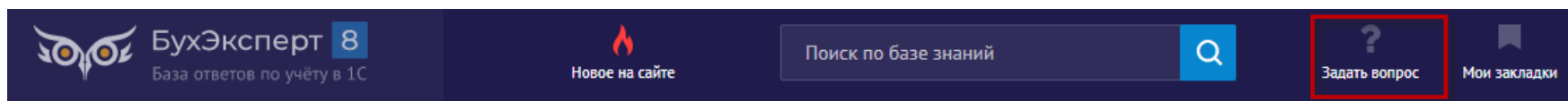

#### НАСТРОЙКА ОТЧЕТА ПО СДЕЛКЕ 🖓 Добавить в избранно

20 июля 2018 в 11:59

Здравствуйте! ЗУП 3.1.6.6.

Возникла необходимость настроить отчет по документам «Сдельный наряд» для того, чтобы узнать сколько сдельной оплаты должно попасть в документ «Начисление зарплаты и взносов», т.к. всегда кто-то не попадает в расчет. На основе «Универсального отчета» сделала отчет по выборке данных из документов «Сдельный наряд». Но у меня никак не получается сделать итоги, а также вывести одну общую строку по сотруднику (выводится несколько строк из всех нарядов). Мне нужен общий итог по всем нарядам и итог по сотруднику. Что нужно еще настроить?

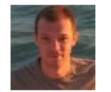

Дмитрий Герасимов Сотрудник БухЭксперт8 20.07.2018 в 14:46 Изменить

Добавьте пользовательское поле, в котором на основании реквизита «[Значения показателей.Значение]» задайте расчет итогов (приложил скрин)

И выводите в отчет не «Значения показателей.Значение», а именно это пользовательское поле.

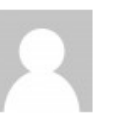

nina-sedova Подписчик БухЭксперт8 20

т8 20.07.2018 в 17:49

Все получилось! Спасибо!

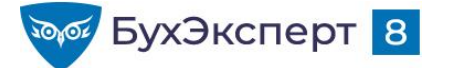

## ДОМАШНЕЕ ЗАДАНИЕ ПО СЕГОДНЯШНЕЙ ТЕМЕ

| lастройте в<br>одразделе⊦ | з отчете Полный свод начислений, удержаний и выплат быстрый отбор в шапке отчета<br>нию и отбор по списку сотрудников по кнопке Настройки: |
|---------------------------|----------------------------------------------------------------------------------------------------|
| ← → ★                     | Полный свод начислений, удержаний и выплат 📰 📾 🗔 🖉 🗄 🗙                                                                                     |
| ериод:<br>Организация:    | 01.05.2021 — - 31.05.2021 —                                                                                                    |
| Сформировать              | Настройик 💼 • Найти 🚉 📪 🖨 🗟 📓 📾 • 🛛 0 🗵 Еще • ?                                                                                            |
|                           | Период: 01.05.2021 — - 31.05.2021 — Подразделение на конец<br>периода (а группе):<br>Согрудник: Подбор П                                   |
|                           | > Дополнительно                                                                                                    |
|                           | Вид: Простой Расширенный ? Закрыть и сформировать Закрыть (Т                                                                               |

#### Разбор – на следующем эфире 9 июня!

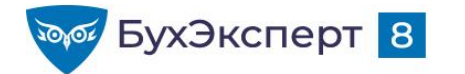

## ЛЕТНИЙ ЗУП З.1 С ЕЛЕНОЙ ГРЯНИНОЙ

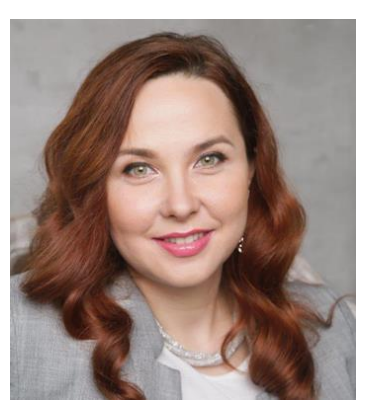

Елена Грянина Главный редактор рубрикатора ЗУП 3.1

#### • 02 июня

- Настройки отчетов ч.1
- 09 июня
  - Настройки отчетов ч.2
- 15 июня
  - Спец.механизмы ЗУП 3.1: подработки, изменение мест работы, обособленные территории, особые условия труда
  - 22 июня
    - Электронные трудовые книжки и отчетность СЗВ-ТД
- 29 июня
  - Настройки видов расчетов ч.1

- 06 июля
  - Настройки видов расчетов ч.2
- 20 июля
  - Реализация различных систем оплаты труда и мотивации
- 20 июля
  - Особые условия труда (вредные условия труда, северные особенности)
- 03 августа
  - Особые категории работников (иностранцы, инвалиды, работники, имеющие детей)
- 10 августа
  - НДФЛ и страховые взносы